# 【取扱説明書】

## 積算指示計

## <u>MODEL:CU6221シリーズ</u>

|        |    | オフ        | ゚ション       |       |                                                                                                    |  |  |
|--------|----|-----------|------------|-------|----------------------------------------------------------------------------------------------------|--|--|
| シリーズ名  | 出力 | センサ<br>入力 | 端子台<br>カバー | 形状    | 機能                                                                                                    |  |  |
| CU6221 |    |           |            |       | センサ入力:NPNオープンコレクタパルス入力<br>センサ電源:DC12V 60mA<br>外部入力 :リセット入力<br>電 源:AC85~264V                                               |  |  |
|        | P2 |           |            |       | <ul> <li>警報出力2段(フォトモスリレー出力)</li> <li>or</li> <li>積算同期パルス出力 + 警報出力1段 *</li> <li>(フォトモスリレー出力)</li> <li>*モード設定で選択</li> </ul> |  |  |
|        |    | F         |            |       | 電圧パルス入力                                                                                                    |  |  |
|        |    | $\vee$    |            |       | タコゼネ入力(正弦波)ACO. 3V~80Vp-p                                                                                                 |  |  |
|        |    | VЗ        |            |       | タコゼネ入力(正弦波)ACO. 8V~80Vp-p                                                                                                 |  |  |
|        |    | N         |            |       | サイン波入力 ACO.05V~20Vp-p                                                                                                    |  |  |
|        |    |           | С          |       | 端子台カバー付き(1枚)                                                                                                    |  |  |
|        |    |           |            | DM    | 据置型                                                                                                    |  |  |
|        |    |           |            | DM-CB | 据置型(AC100V用3芯コード付き)                                                                                                    |  |  |

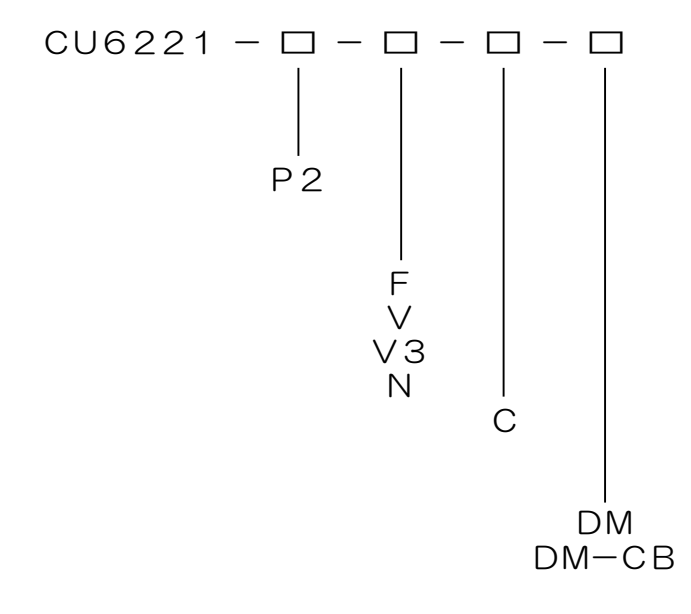

⚠ 〔注意〕

1. 上記マトリクスに沿ってオプション型式を選択します。
 尚、"□"でオプションを選択されない場合は"無記"となります。

ご使用に際しての注意事項とお願い

このたびは、弊社製品をお買い上げいただき、誠にありがとうございます。 安全にお使い頂く為に、下記内容を厳守してください。

▲ 警告・・・死亡や重傷を負う恐れがある内容です。

- 1. 配線は電源を切った状態でおこなってください。感電、発火の恐れがあります。
- 2. 通電中は端子に触れないでください。感電の恐れがあります。
- 3. 製品を分解したり内部に触れたりしないでください。感電、発火の恐れがあります。
- 4. 可燃性ガスや発火物のある場所で使用しないでください。
- 5. 製品の故障や異常が発生した場合でも、安全を確保できるよう非常停止やフェイル セーフ等のシステムを構築してください。

🌲 注意・・・軽傷を負う、あるいは物的損害の恐れがある内容です。

- 1. 電源電圧、負荷は仕様範囲内で使用してください。
- 2. 次のような環境で使用しないでください。
  - ・金属粉、埃、水、薬液、油分等がかかる場所
  - ・腐食性ガスのある場所
  - ・屋外での使用、及び直射日光が当たる場所
  - ・結露が起きる場所
  - 定格範囲外の温湿度
  - ・振動や衝撃がある場所
- 3. 金属粉、埃、水、薬液、油分等が製品内部に入らないようにしてください。 故障や発火の恐れがあります。
- 4. 故障や異常がないか、定期的に確認をおこなってください。
- 5. 故障している、または発火、発煙、発熱、異音等がある場合は、直ちに電源を切って、 使用を中止してください。
- スイッチまたはサーキットブレーカを非常時すぐに操作できる位置に設置し、それが 機器の遮断装置であることを表示してください。
- 7. ノイズの発生源に、製品および配線を近づけないでください。
- 8. 雷サージ侵入の可能性がある場合、外部にアレスタ等の対策部品を設置してください。
- 9. 電源投入とほぼ同時に使用可能ですが、すべての性能を満足するには30分間の通電が 必要です。
- 10.清掃する場合は乾いた布等で拭いてください。ベンジン、シンナー、アルコールなどの 有機溶剤を使用しないでください。

製品概要

- 本製品は、短胴型パネルマウントの積算指示計です。
   電源はACフリー電源(AC85~264V)となっており、ご使用される電源電圧を 選びません。
- オプションとして以下の特徴を持っております。
   センサ入力:電圧パルス入力(スイッチ切換え)、タコゼネ入力、サイン波入力が選択可能
   警報出力 :フォトモスリレー出力2段 の増設が可能(AC250V/DC30V 0.12A MAX 抵損)
   OUT1出力で、積算同期パルス出力機能が選択可能

| 1.  | 付属品の確認と保証期間について・・・・・・・・・・・・・・・・・・・・・・・・・・・・       |
|-----|---------------------------------------------------|
| 2.  | 仕様・・・・・・・・・・・・・・・・・・・・・・・・・・・・・・・・・・・・            |
| З.  | 指示計(メータ)の取り付け方法・・・・・・・・・・・・・・・・・・・・・              |
| 4.  | 端子台の接続方法・・・・・・・・・・・・・・・・・・・・・・・・・・・・・・5           |
| 5.  | 入力回路・出力回路の構成・・・・・・・・・・・・・・・・・・・・・・・・・・6           |
| 6.  | ディップスイッチの設定のしかた・・・・・・・・・・・・・・・・・・・・・・・            |
| 7.  | フロント部の各名称とその機能・・・・・・・・・・・・・・・・・・・・・・・8~9          |
| 8.  | 設定メニュー・・・・・・・・・・・・・・・・・・・・・・・・・・・・・・・・・・・・        |
| 9.  | 初期設定値と初期化・・・・・・・・・・・・・・・・・・・・・・・・・・・・・・・・・・・・     |
| 10. | 設定一覧表示の操作方法・・・・・・・・・・・・・・・・・・・・・・・・・・・・・・・・       |
| 11. | 各モードの内容と設定方法・・・・・・・・・・・・・・・・・・・・・・・・・・・・・・・・・・・・  |
|     | ≪モード設定内容≫・・・・・・・・・・・・・・・・・・・・・・・・・・・・・・・・・・・・     |
| 12. | モードプロテクト機能 ・・・・・・・・・・・・・・・・・・・・・・・・・・・・21         |
| 13. | 表示オフセット値設定のしかた ・・・・・・・・・・・・・・・・・・・・・・・・・・・・・22~23 |
| 14. | プリセット値設定のしかた ・・・・・・・・・・・・・・・・・・・・・・・・・・・23~24     |
| 15. | オーバー表示について ・・・・・・・・・・・・・・・・・・・・・・・・・・・24          |
| 16. | タコゼネ・サイン波入力の感度調整方法(V、V3、Nオプション付き) ・・・・・25         |
| 17. | 外形寸法図 ・・・・・・・・・・・・・・・・・・・・・・・・・・・・・・・・・26         |
| 18. | 据え置きタイプ(DMオプション付き) ・・・・・・・・・・・・・・・・・・27           |
| 19. | ノイズ対策について ・・・・・・・・・・・・・・・・・・・・・・・・・・・28           |
| 20. | トラブルシューティング ・・・・・・・・・・・・・・・・・・・・・・・・・・・・・・・・・・・・  |

#### 付属品の確認について

本機が届きましたら、下記のものが揃っているか確認をおこなってください。

- (1) CU6221 (お客様仕様どおりのもの) ・・・・・・・・・

- (5) お客様指定の付属品(ご指定のない場合はありません)

上記で誤ったもの、または欠けているものがありましたら取扱店または弊社までご連絡 ください。(お客様のご都合により付属されていない場合もございます。)

#### 保証期間と保証範囲について

1. 保証期間

納入品の保証期間は引渡し日より4年間とさせていただきます。

2. 保証範囲

上記保証期間中に当社の責任による故障を生じた場合は、当社工場内にて無償修理させてい ただきます。但し、下記にあげます事項に該当する場合は、この保証対象範囲から除外させ ていただきますのでご了承ください。

- ① 本取扱説明書または仕様書等による契約以外の使用による故障
- ② 当社の了解なしにお客様による改造または修理による故障
- ③ 故障の原因が弊社責以外の事由による故障
- ④ 製品仕様条件をこえた保管・移送または使用による故障
- ⑤ 火災、水害、地震、落雷、その他天災地変による故障

## 2. 仕 様

## (1)標準仕様

|            | 項目                                                            | 住 様                                                             |  |  |  |  |  |  |  |
|------------|---------------------------------------------------------------|-----------------------------------------------------------------|--|--|--|--|--|--|--|
| 表示         | 表示器                                                           | 7セグ赤色LED 6桁 文字高14.2mm                                           |  |  |  |  |  |  |  |
|            | 計測種類                                                          | 積算計測                                                            |  |  |  |  |  |  |  |
|            | 演算設定                                                          | 加算 or 減算を選択                                                     |  |  |  |  |  |  |  |
|            | スケーリング(換算器)                                                   | 1信号当たりの倍率 1×10 <sup>-9</sup> ~99999 で任意に設定                      |  |  |  |  |  |  |  |
|            | 表示範囲                                                          | -99999~999999                                                   |  |  |  |  |  |  |  |
| <b>=</b> † | オーバー表示                                                        | -999999 or 999999以上は、 ゼロサプレス無 で表示<br>しながら積算を継続                  |  |  |  |  |  |  |  |
| 測          | 表示精度                                                          | ±0(スケーリング"1"において)                                               |  |  |  |  |  |  |  |
|            | 小数点以下表示                                                       | 小数点以下1桁~4桁まで表示選択可                                               |  |  |  |  |  |  |  |
|            | 表示オフセット                                                       | 表示オフセット値設定によりリセット後の積算値を-99999~<br>999999の範囲で任意に設定可              |  |  |  |  |  |  |  |
|            | フロント部RSTキー2秒以上ONおよび端子台リセット入50ms以上ONで積算計測をリセット(表示オフセット値にする)    |                                                                 |  |  |  |  |  |  |  |
| セン         | 入力信号         NPNオープンコレクタパルス入力(MIN 10mA以上)、           または無電圧接点 |                                                                 |  |  |  |  |  |  |  |
| サ          | センサ供給電源                                                       | DC+12V(±10%) 60mA MAX(安定化)出力                                    |  |  |  |  |  |  |  |
| へ<br>力     | センサ入力応答                                                       | LOW:0.01Hz~50Hz HI:0.01Hz~10kHz (但し、duty50%時)                   |  |  |  |  |  |  |  |
| 外部入力       | リセット入力                                                        | 端子台7-8より入力<br>端子台50ms以上ONで受け付け<br>(NPNオープンコレクタ出力、または有接点出力を受け付け) |  |  |  |  |  |  |  |
|            | モードプロテクト                                                      | キー操作によりモード設定値を変更不可にすることが可能                                      |  |  |  |  |  |  |  |
| 7          | データバックアップ                                                     | 各設定値ならびに積算計測値をFRAMに書き込み<br>(書き換え回数10万回以内、約10年間保持)               |  |  |  |  |  |  |  |
| の          | 電源                                                            | AC 85~264V 50/60Hz 約9VA以下                                       |  |  |  |  |  |  |  |
| 他          | 使用温湿度                                                         | -10~50℃ 30~80%RH(但し結露しないこと)                                     |  |  |  |  |  |  |  |
|            | 質量・外形寸法                                                       | 約208g W96×H48×D83mm                                             |  |  |  |  |  |  |  |
|            | ケース材質・色                                                       | ABS樹脂ガラス入り黒色                                                    |  |  |  |  |  |  |  |

(2) センサ入力オプション仕様 ≪F, V, V3, Nオプション≫

| セン | F      | 電圧パルス入力 LOW:2V以下 HI:3.8~30V<br>入力インピーダンス:100kΩ |
|----|--------|------------------------------------------------|
| サ  | $\vee$ | タコゼネ入力(正弦波) ACO.3V~80Vp-p 3kHz MAX             |
| 入  | V3     | タコゼネ入力(正弦波) ACO.8V~80Vp-p 3kHz MAX             |
| カ  | Ν      | サイン波入力 ACO.05V~20Vp-p 3kHz MAX                 |

(3) P2オプション仕様 ≪フォトモスリレー2段≫

|        | 出力端子    | 端子台3-4(OUT1)、端子台5-6(OUT2)より出力                                                 |  |  |  |  |  |  |  |
|--------|---------|-------------------------------------------------------------------------------|--|--|--|--|--|--|--|
|        | 出力判定    | 表示値とプリセット値との比較により判定出力                                                         |  |  |  |  |  |  |  |
|        | 出力選択    | 機能無効・機能有効より選択                                                                 |  |  |  |  |  |  |  |
| 藝言     | 出力モード   | 比較・保持・1ショット出力 <sup>*</sup><br>*OUT2の250ms、500msは"0復帰動作"として機能                  |  |  |  |  |  |  |  |
| 報      | プリセット値  | プリセット値設定により設定                                                                 |  |  |  |  |  |  |  |
| 出<br>力 | 出力方式    | フォトモスリレー出力2段 a接点<br>定格負荷電流:0.12A MAX( <b>抵抗負荷</b> )<br>負荷電圧 :AC250V、DC30V MAX |  |  |  |  |  |  |  |
|        | 出力表示    | 各警報出力中 OUT1~OUT2 LEDランプ点灯                                                     |  |  |  |  |  |  |  |
|        | 出力リセット  | フロント部 RST キー2秒以上ONまたはリセット入力を<br>50ms以上ONで警報出力を解除                              |  |  |  |  |  |  |  |
|        | 出力端子    | 端子台3-4 (OUT1)より出力 (モード設定で選択)                                                  |  |  |  |  |  |  |  |
|        | 出力タイミング | 設定された出力桁の更新に同期して出力                                                            |  |  |  |  |  |  |  |
| 積質     | 出力桁     | 1 桁目~5 桁目より選択                                                                 |  |  |  |  |  |  |  |
|        | 出力幅     | 0.01s~2.00sで任意に設定                                                             |  |  |  |  |  |  |  |
| パ      | 出力周波数   | 50Hz MAX                                                                      |  |  |  |  |  |  |  |
| ルス     | 出力選択    | 機能無効・機能有効より選択                                                                 |  |  |  |  |  |  |  |
| 出<br>力 | 出力方式    | フォトモスリレー出力1段 a接点<br>定格負荷電流:0.12A MAX( <b>抵抗負荷</b> )<br>負荷電圧 :AC250V、DC30V MAX |  |  |  |  |  |  |  |
|        | 出力表示    | 積算同期パルス出力中 OUT1 LEDランプが同期して点滅                                                 |  |  |  |  |  |  |  |

(4)その他オプション仕様 ≪DM, Cオプション≫

| そ | DM    | 据置型 W150×H161×D250mm  |
|---|-------|-----------------------|
| の | DM-CB | AC100V用 三芯コード付        |
| 他 | С     | 端子台カバー 1枚(取付けビス2個セット) |

メータの取り付けかた

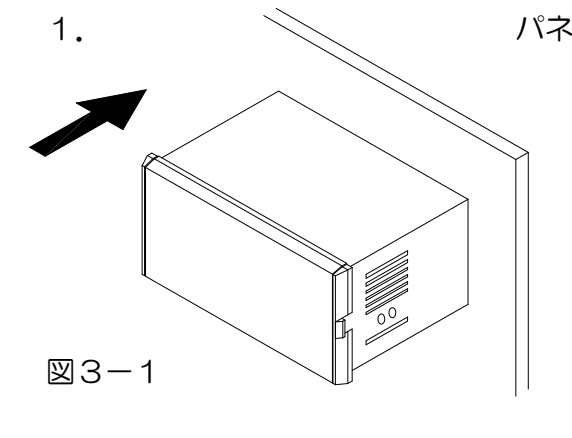

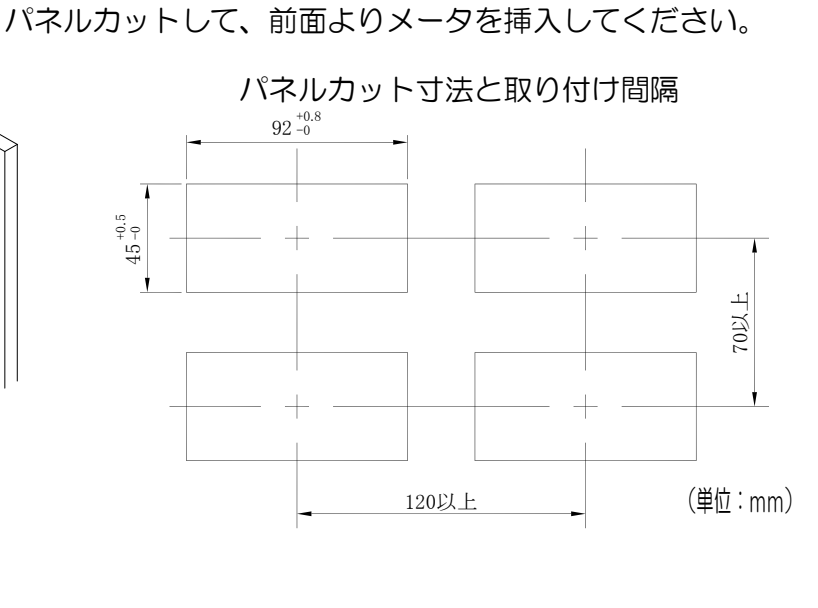

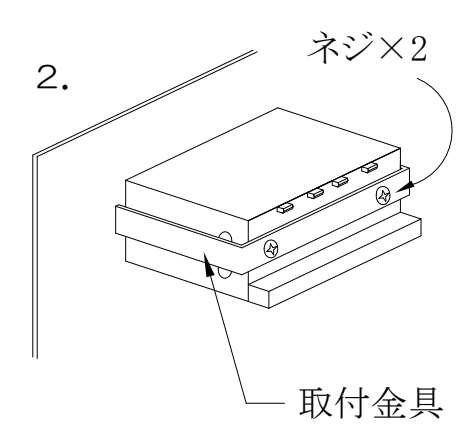

背面より取付金具でしっかり押さえ、ネジを締め付けて ください。

図3-2

メータ取り付け時は、以下の点にご注意ください。

- 1. 水平に取り付けてください。
- 2. 板厚O. 8mm~4. 0mmのパネルに取り付けてください。
- 3. 取付金具のねじは締めすぎないようにご注意ください。

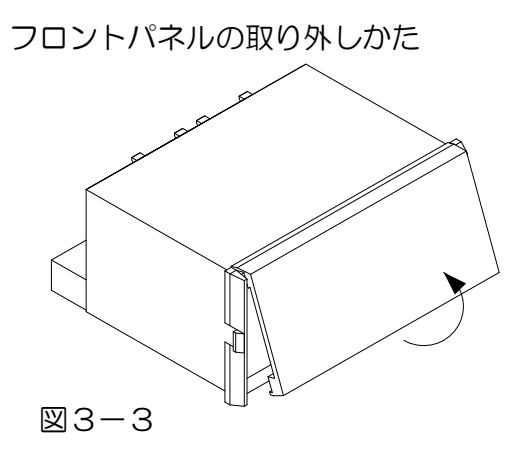

手で下側を持ち上げるようにすれば 簡単に外れます。

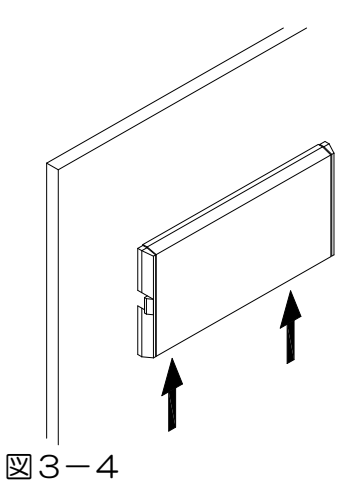

パネルマウントされている場合は 矢印部分をマイナスドライバ等を 使用してフロントパネルを 外してください。

## 4. 端子台の接続方法

≪ 端子台接続図 ≫

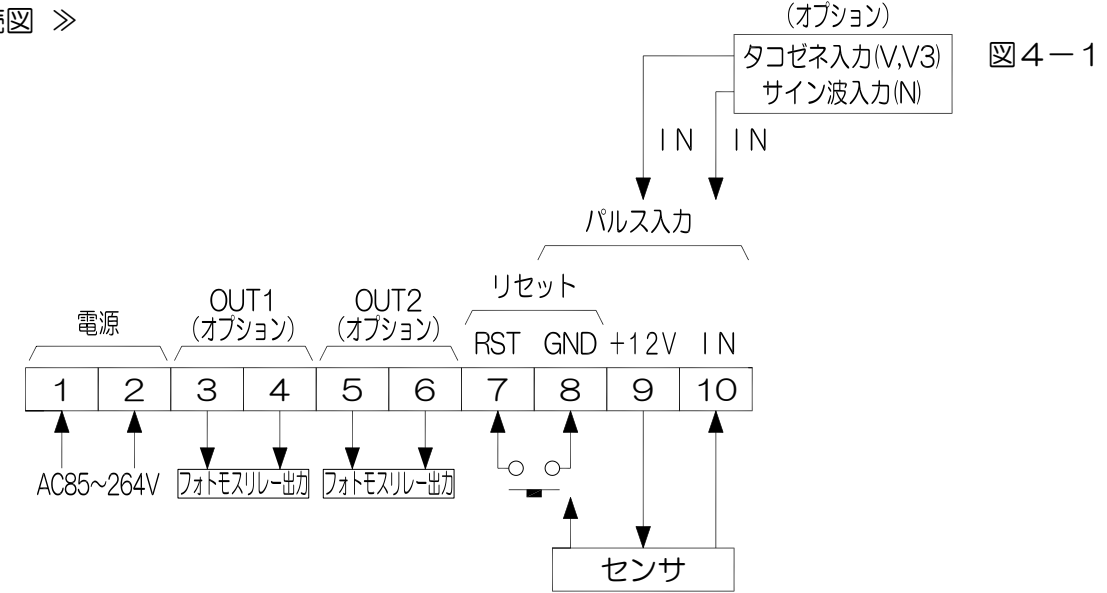

### /!\ 配線上の注意

- (1)電源入力の確認 電気配線時は感電等の事故にご注意ください。
- (2) 端子名称をよく確認してから正しく配線してください。
- (3) センサの種類により入出力の配線が異なりますので、センサ接続図を参照しながら 配線してください。

誤って配線しますと、センサや入出力回路が破損するおそれがあります。

🛛 4 - 2

- (4) NPNオープンコレクタと電圧パルスの選択は内部スイッチで切換えは可能です。 ご使用するセンサをご確認の上、設定してください。(6. ディップスイッチの設定のしかた参照) 万一設定を誤りますと、センサやセンサ入力回路が破損するおそれがあります。
- (5) センサ電源はセンサ以外の用途に使用しないでください。
- (6) 端子台のネジは確実に締めてください。
- ≪ センサ接続図 ≫
- A. 3線式パルスセンサ

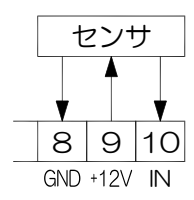

- 8 9 10 GND +12V IN
- C. 2線式パルスセンサ/有接点出力センサ 図4-4

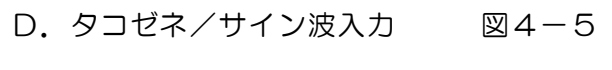

電源

 $\boxtimes 4 - 3$ 

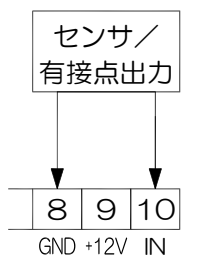

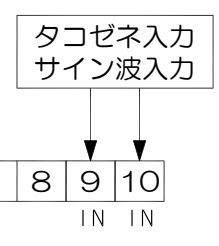

B. 4線式パルスセンサ

センサ

- ⚠ 〔注意〕
  - 1. 有接点入力の場合、接点のチャタリングで誤カウントする場合は、端子間8-10に 電解コンデンサ(1μF~22μF)を周波数に応じて接続してください。
  - ノイズ等で誤カウントする場合は、同じ端子にフィルムコンデンサ (0.01µF~0.1µF)を入力周波数とノイズの幅に応じて接続してください。

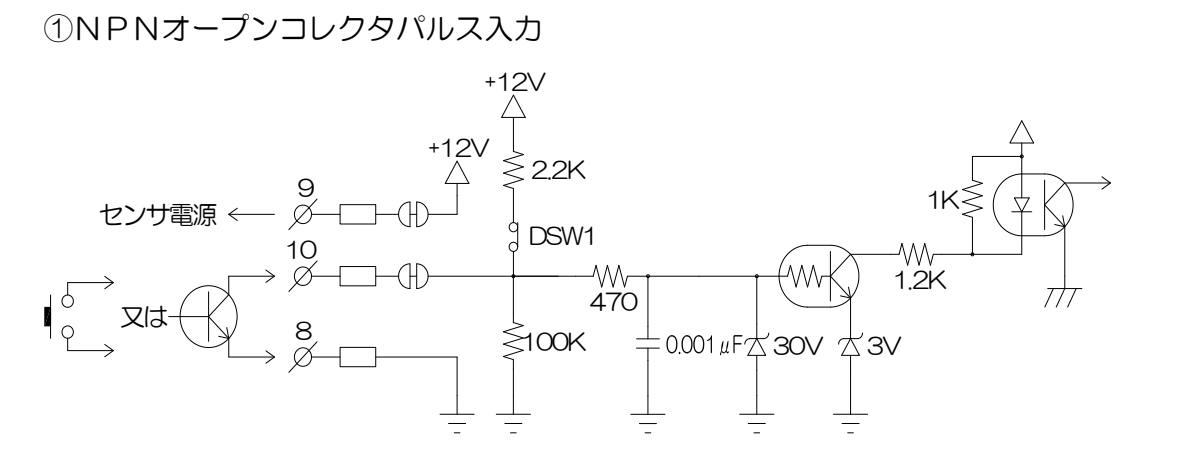

図5-2

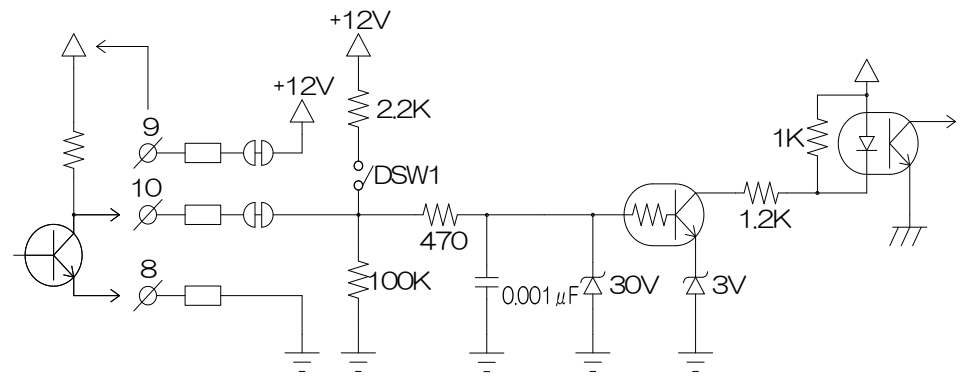

③タコゼネ/サイン波入力(オプション)

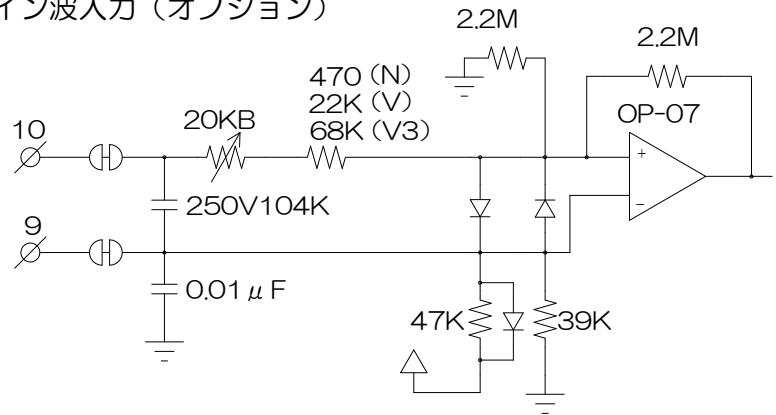

図5-3

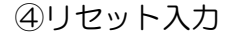

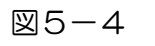

⑤警報出力/積算同期パルス出力 (オプション) ⊠5-5

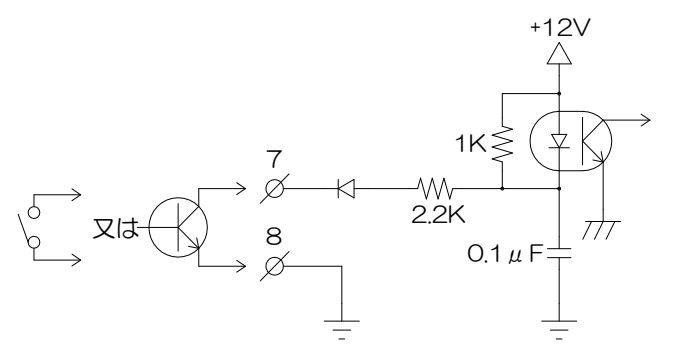

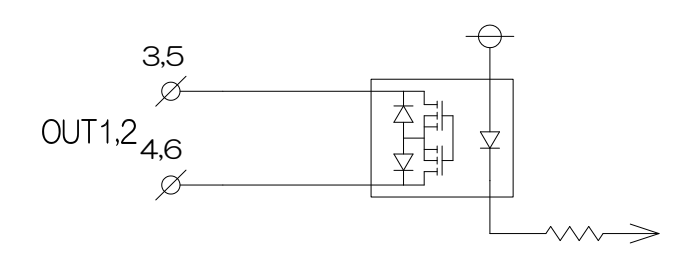

図5-1

ディップスイッチの設定により入力応答周波数、およびNPNオープンコレクタパルス入力/ 電圧パルス入力の切換えができます。

|              |                       |      | 表6-1 |
|--------------|-----------------------|------|------|
|              |                       | DSW1 | DSW2 |
| S            | NPNオープンコレクタパルス入力      | ON   | —    |
| W-<br>設<br>定 | 電圧パルス入力               | OFF  | _    |
| ル<br>表       | 入力応答周波数 O. O1Hz~50Hz  | —    | ON   |
|              | 入力応答周波数 O. O1Hz~1OkHz | -    | OFF  |

図6-1

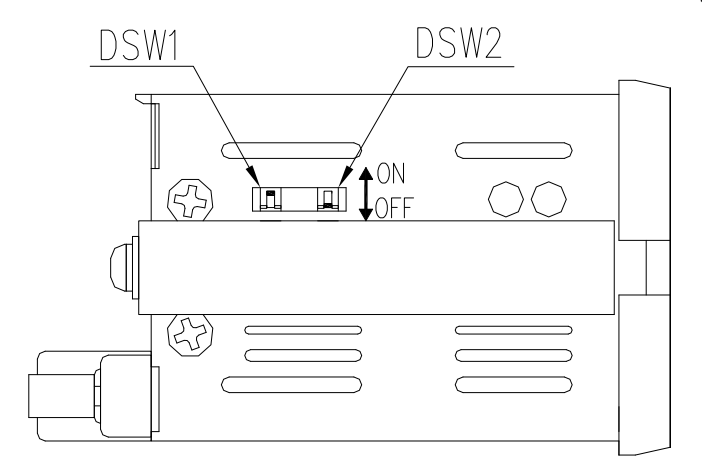

① 〔注意〕

1. タコゼネ(V, V3)・サイン波(N)入力時、DSW1はNPNオープンコレクタ パルス入力の設定にしてください。

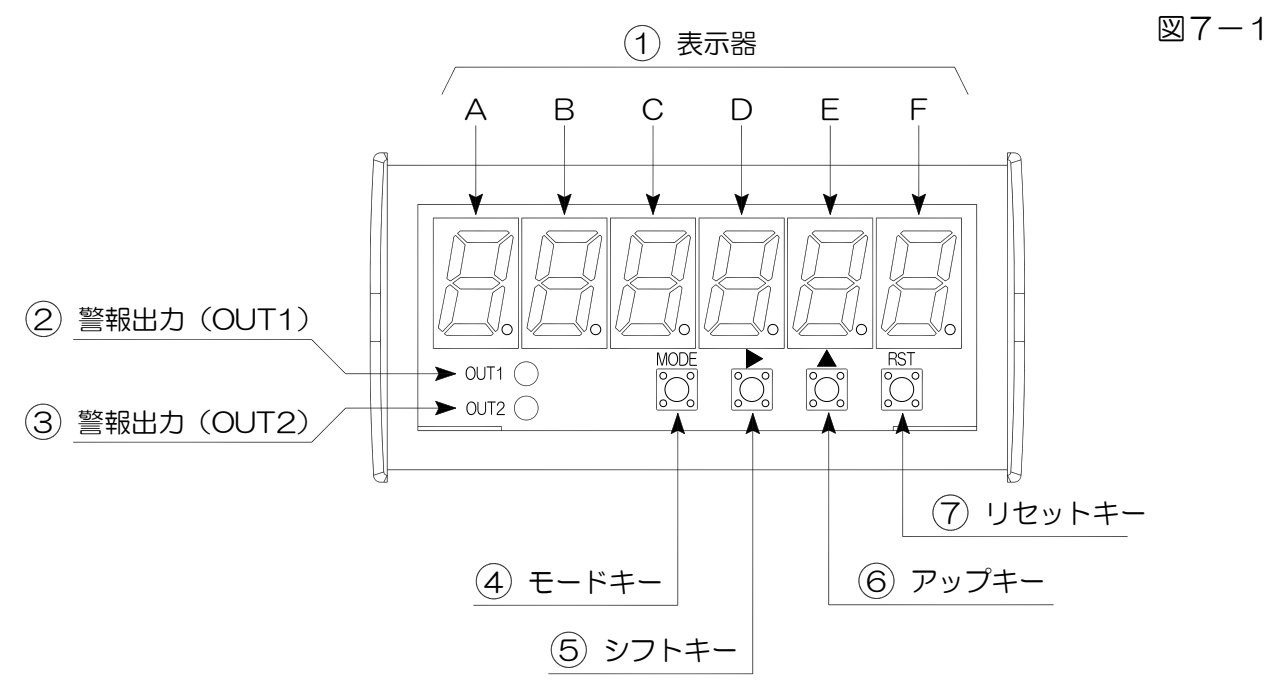

①表示器(A~F)計 測 時:現在の計測値を表示します。

- 初期化時 A~F:「**[L**~(A, B, Cはブランク表示), ----(Aはブランク表示)」 を表示します。
- 設定一覧時: A~B:ブランク表示します。 C~F:「**Pr.5**L(Pr.St),**Лd5L**(Md.St), **DF.5L**(oF.St)」

モード設定時

A:ブランク表示します。 B:モードNo.を表示します。 C~F:設定値を表示します。

プリセット値設定時 A~F:プリセット値を表示します。

モードプロテクト設定時 A:ブランク表示します。 B~F:「**L - ロFF, L - ロハ**」

②~③警報出力(OUT1,OUT2)

計 測 時:OUT1~OUT2出力中に点灯します。

設 定 時:プリセット値設定時、現在設定側のランプが点灯します。

④モードキー MODE

電 源 投 入 時: MODE を押しながら電源をONすると、テストモードに移行します。

計 測 時: MODE のみ2秒以上押すと設定一覧へ移行します。

設 定 一 覧 時:設定表示の切換えをおこないます。 (Pr. St→Md. St→oF. St→Pr. St・・・)

#### ⑤シフトキー

設 定 一 覧 時:表示器に設定している設定に移行します。

設 定 時:点滅表示している位置(桁)を右へ移動させます。

計 測 時:モードプロテクト機能の呼び出し/変更をおこないます。

2秒以上ON→現在のモードプロテクト状態が表示 10秒以上ON→モードプロテクト状態が変更(**L - □FF ←→ L - □** ∩)

初期化時:初期化設定状態中(**「し**」の点滅表示)にこのキーを押すと 初期化をおこなわずに計測表示に移行します。

#### ⑥アップキー

初期化時:初期化設定状態中(**[ L -** 点滅表示)に▲ を押すと表示が 「-----」となり、初期化をおこないます。 初期化完了後は計測表示に移行します。

- 設 定 時:モード、プリセット値、表示オフセット値設定時は、設定桁(点滅 表示している桁)の数値を上げます。
- 計 測 時: ▲ を押しながら RST を5秒以上押すと、電源ONの状態から計測を 再スタートします。(\*1動作リセット)

#### ⑦リセットキー RST

電 源 投 入 時: RST を押しながら電源をONすると、「**[ し -**」点滅表示となり、 初期化設定状態となります。

- 設 定 一 覧 時:計測表示に移行します。
- 設 定 時:各設定(モード、プリセット値、表示オフセット値設定)時に設定値の 登録をおこない、設定一覧表示に移行します。
- 計 測 時:2秒以上押すと警報出力を解除、積算同期パルス出力を停止します。 押している間は警報出力、積算同期パルス出力が停止状態となります。

▲ を押しながら RST を5秒以上押すと、電源ONの状態から計測を 再スタートします。(\*1動作リセット)

#### \*1動作リセット

計測表示中に ▲ を押しながら RST を5秒以上押すと、電源ON時の状態から計測を スタートします。ノイズ等で動作不安定などの場合にお試しください。

## 8. 設定メニュー

≪各モード遷移≫

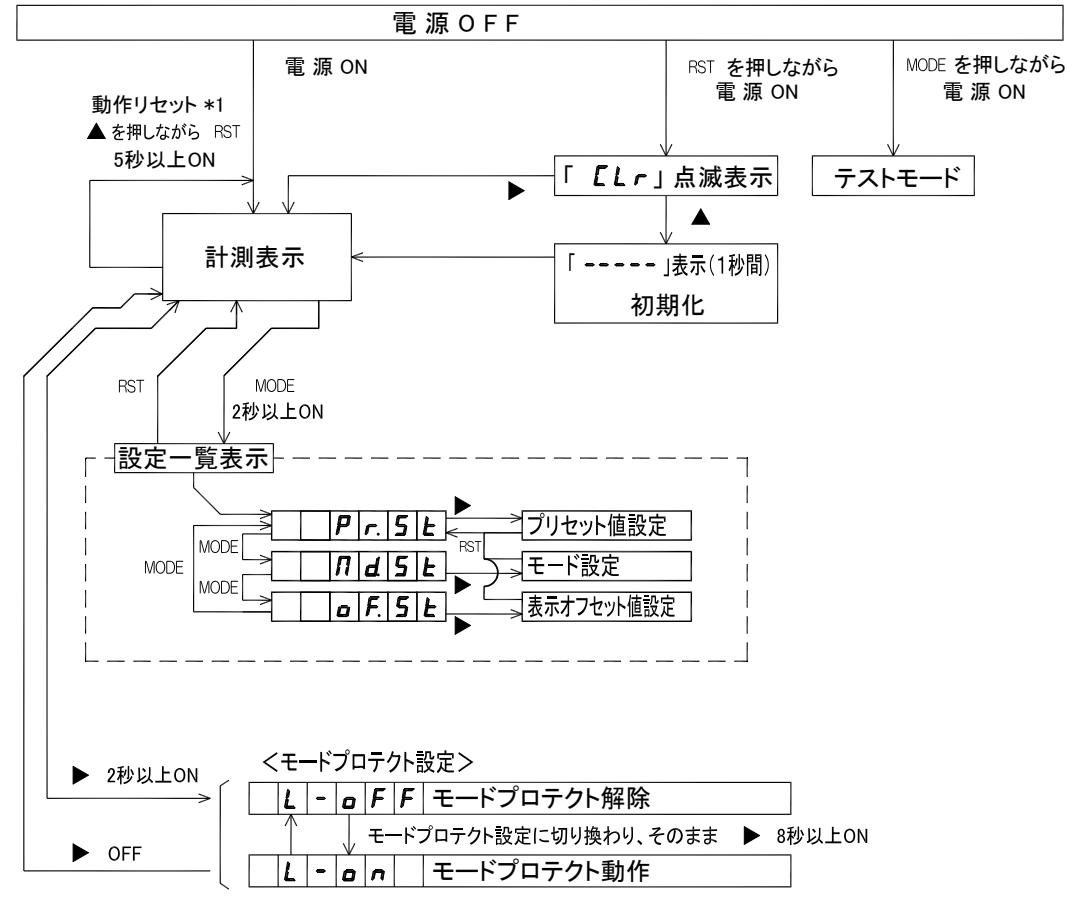

\*1 動作リセット:計測を停止し電源ON時の状態から計測を再開します。

≪プリセット値設定≫

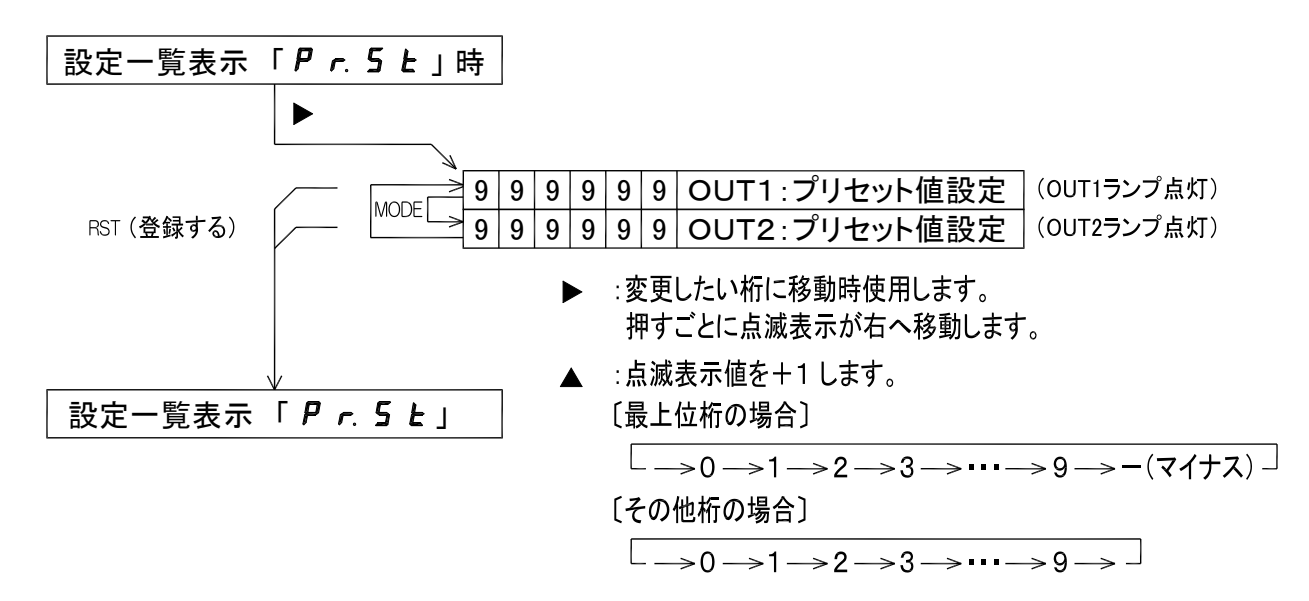

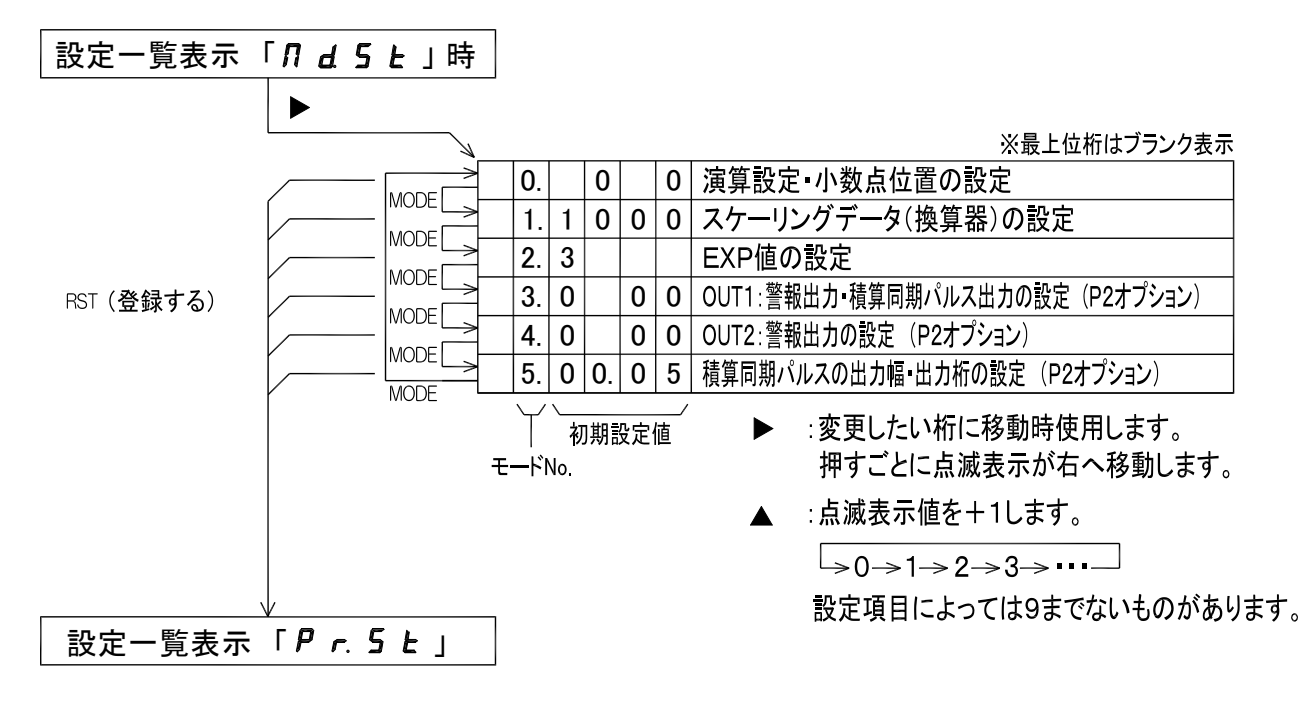

≪表示オフセット値設定≫

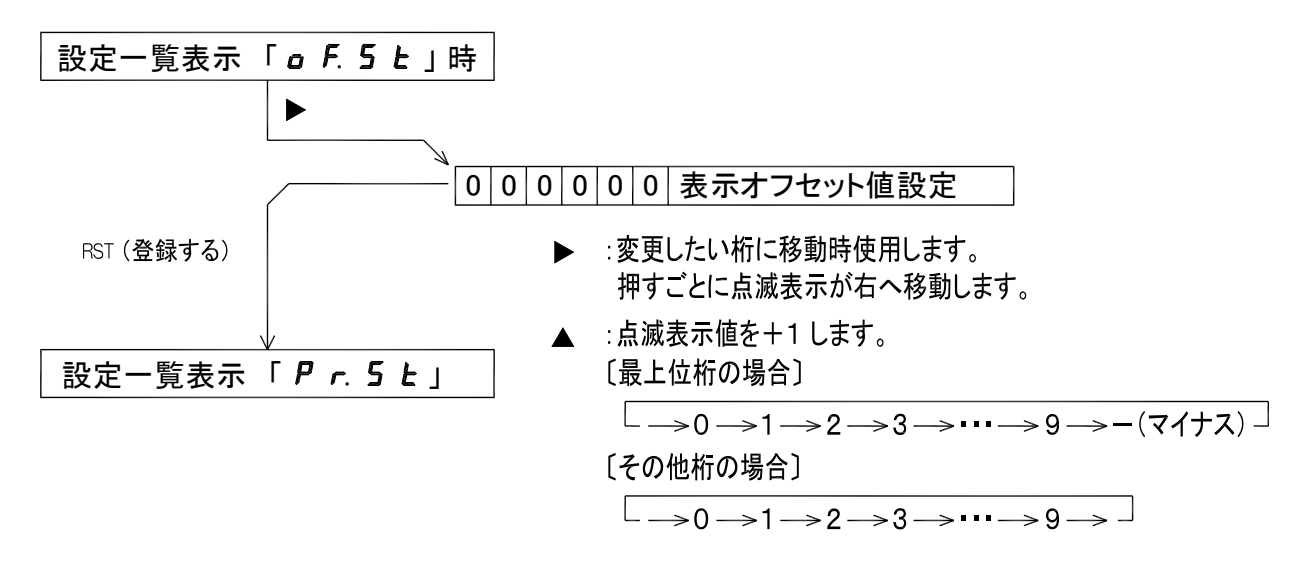

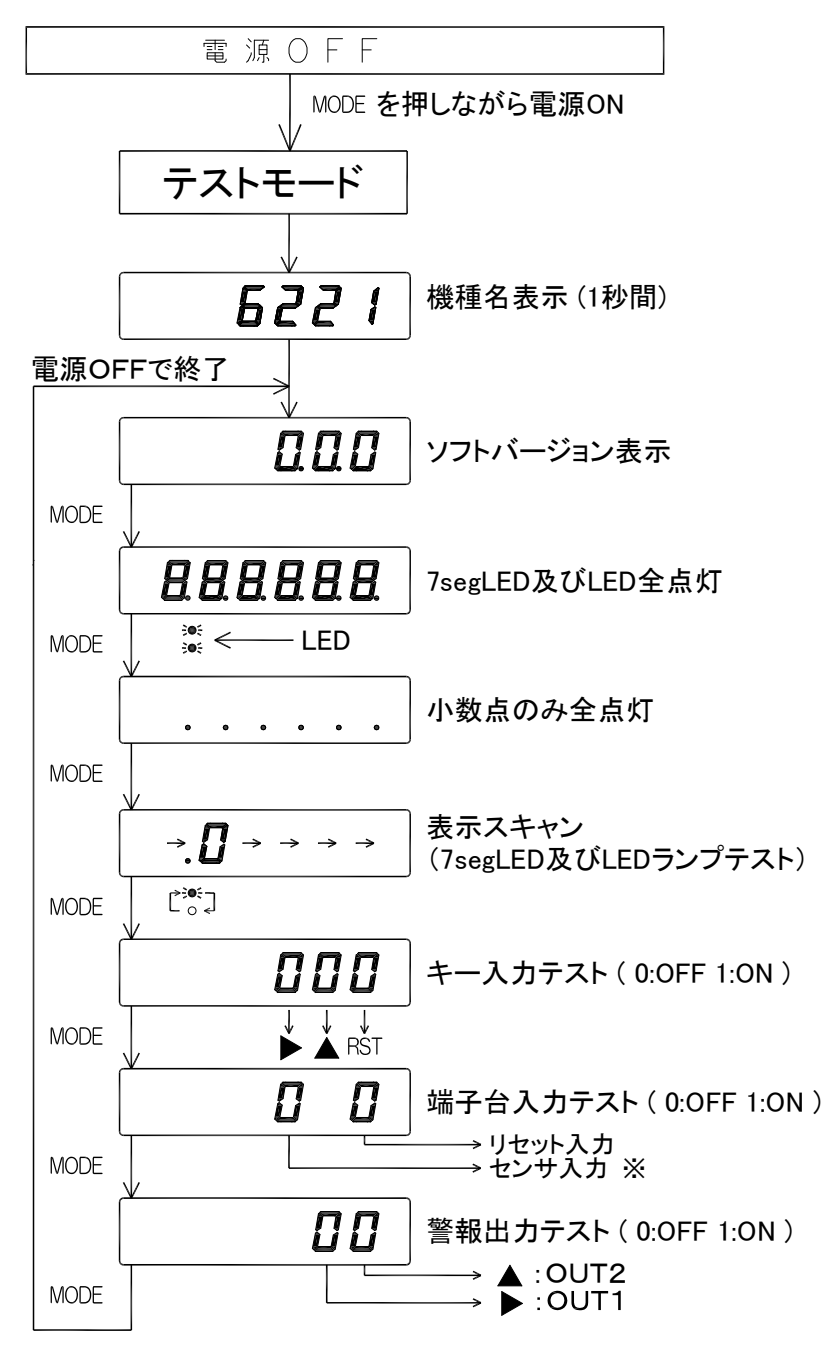

※電圧パルス入力の場合は 1:OFF 0:ON となります。

## 9. 初期設定値と初期化

事前にお客様から仕様をお伺いしている場合はその設定に合わせていますが、通常(工場出荷時)は下記(表9-1~4)の設定値となっています。

#### モード設定値

表9-1

| 設定No. | 初期設定値 |    |   | 設定メモ欄 |         |    |   | 設定項目 |                                 |  |  |
|-------|-------|----|---|-------|---------|----|---|------|---------------------------------|--|--|
| В     | С     | D  | E | F     | C D E F |    |   | F    |                                 |  |  |
| 0.    |       | 0  |   | 0     | —       |    | _ |      | 演算設定・小数点位置の設定                   |  |  |
| 1.    | 1     | 0  | 0 | 0     |         | スク |   |      | スケーリングデータ(換算器)の設定               |  |  |
| 2.    | З     |    |   |       |         | —  | — | —    | EXP値の設定                         |  |  |
| 3.    | 0     |    | 0 | 0     |         | —  |   |      | OUT1:警報出力・積算同期パルス出力の設定(P2オプション) |  |  |
| 4.    | 0     |    | 0 | 0     |         | —  |   |      | OUT2:警報出力の設定(P2オプション)           |  |  |
| 5.    | 0     | 0. | 0 | 5     |         |    |   |      | 積算同期パルスの出力幅・出力桁の設定(P2オプション)     |  |  |

"A"はブランク表示

±∩

 $\mathbf{O}$ 

表9-3

| 表示オフセッ | ト設定値 |
|--------|------|
|--------|------|

| 衣小 | リノヒ | ット政 | 上旧  |   |   |   | 衣と  | <u> </u> |   |   |   |
|----|-----|-----|-----|---|---|---|-----|----------|---|---|---|
|    |     | 初期記 | 设定値 |   |   |   | 設定> | 、モ欄      |   |   |   |
| А  | В   | С   | D   | E | F | Α | В   | С        | D | Е | F |
| 0  | 0   | 0   | 0   | 0 | 0 |   |     |          |   |   |   |

#### プリセット設定値

|           |   |   |     |     |   |   |   |   |     |     | 10 | 0 |
|-----------|---|---|-----|-----|---|---|---|---|-----|-----|----|---|
| 警報出力      |   |   | 初期記 | 殳定値 |   |   |   |   | 設定ン | メモ欄 |    |   |
| (OUT1, 2) | Α | В | С   | D   | E | F | Α | В | С   | D   | E  | F |
| OUT1      | 9 | 9 | 9   | 9   | 9 | 9 |   |   |     |     |    |   |
| OUT2      | 9 | 9 | 9   | 9   | 9 | 9 |   |   |     |     |    |   |

モードプロテクト設定値

|   | 初          | 期設定 | !値            |   |  | 設 | 定メモ | 欄 |   |  |  |  |
|---|------------|-----|---------------|---|--|---|-----|---|---|--|--|--|
| В | С          | D   | D E F B C D E |   |  |   |     |   | F |  |  |  |
| L |            | 0   | F             | F |  |   |     |   |   |  |  |  |
|   | "A"はブランク表示 |     |               |   |  |   |     |   |   |  |  |  |

〔初期化〕

RST を押しながら電源投入すると「**[ L**  」点滅表示となり、初期化設定状態に移行します。 ▲ を押すと「----」表示となり、設定値の初期化をおこないます。

▶ を押すと初期化をおこなわずに計測表示に移行します。

初期化後、各設定値は表9-1~4のとおりになります。

 正常な動作から急に表示や機能に異常が発生した場合などは、まず動作リセット (P.9参照)をおこなってください。
 それでも異常な状態がなおらない場合は、上記の方法で初期化をおこなってください。
 初期化後、モード設定、プリセット値設定を再設定してください。

2. 初期化をおこなうと現在の設定値がすべて初期設定値となりますので、あらかじめ設定値の記録を残してからおこなってください。

表9-4

## 10. 設定一覧表示の操作方法

### ≪呼びだしかた≫

MODE を2秒以上ONします。
 設定一覧表示に入り、表示器に「P r. 5 L」が表示されます。

≪設定表示一覧のキー操作方法≫

表10-1

| 操作キー | 表示部                                                   | 操作手順                                                                                           |  |
|------|-------------------------------------------------------|------------------------------------------------------------------------------------------------|--|
| MODE | $ \begin{array}{cccccccccccccccccccccccccccccccccccc$ | MODE を押すごとに設定表示の切換えを<br>します。<br>「Pr.St → Md.St → oF.St<br>→ Pr.St → ・・」<br>設定をおこなう表示を選択してください。 |  |
|      |                                                       | ▶ を押すと各設定に移行します。<br>設定項にしたがい、設定変更してください。                                                       |  |
| RST  | A B C D E F<br>P r.S t<br>O OUT1<br>O OUT2            | RST を押すと設定値を登録し、設定一覧<br>表示に移行します。                                                              |  |
| RST  | A B C D E F<br>計 測 表 示<br>● OUT1<br>○ OUT2            | もう一度 RST を押すと計測表示に移行<br>しますので、各設定入力が終了しましたら<br>RST を押してください。                                   |  |

① 〔注意〕

各設定メニューから設定一覧表示に移行すると「**ア r. 5 と**」表示となります。

## 11. 各モードの内容と設定方法

≪呼びだしかた≫

1. MODE を2秒以上ONすると「P r. 5 L」表示となります。

2. MODE を1回押すと「*Π* **d 5 ヒ**」表示となります。

3. 
を押すとモード設定となり、計測動作の設定ができます。

≪モード設定のキー操作方法≫

モード設定の各設定は、下表(表11-1)のキー操作でおこなってください。

また、設定値の内容は、P.16以降に記載しています。

表11-1

| 操作キー | 表示部                                                                                                    | 操作手順                                                                                                    |
|------|----------------------------------------------------------------------------------------------------|----------------------------------------------------------------------------------------------------|
| MODE | A B C D E F<br>O. O O<br>↑<br>モードNo.<br>O OUT1<br>O OUT2                                                                                                    | モードNo.を変更します。 MODE を押す<br>ごとにモードNo. が変更します。<br>モードは"5"まであります。<br>                                             |
| ►    | $ \begin{array}{c} A & B & C & D & E & F \\ \hline 1. & & \rightarrow 0 \rightarrow 0 \rightarrow 0 \\ & & \downarrow \\ & & \downarrow \\ 0 & 0UT1 \\ 0 & 0UT2 \end{array} $ | 点滅表示の位置(桁)を右へ移動します。<br>1度押すごとに右へ移動します。                                                                        |
|      | $ \begin{array}{cccccccccccccccccccccccccccccccccccc$                                                                                                    | 点滅表示している数値を変更します。<br>1度押すごとに数値が1ずつ上がります。<br>(0→1→2→3→・・・9→0→・・・)<br>設定項目ごとに数値変化は違います。<br>最大"9"まで上がらないものもあります。 |
| RST  | A B C D E F<br>P r.S t<br>O OUT1<br>O OUT2                                                                                                    | RST で <b>設定値を登録し、</b> 設定一覧表示に<br>移行します。                                                                       |
| RST  | A B C D E F<br>計 測 表 示<br>● OUT1<br>○ OUT2                                                                                                    | もう一度 RST を押すと計測表示に移行<br>します。                                                                                  |

① 〔注意〕

1. モード設定の設定変更をおこなう時は、モードプロテクト機能をOFFにしてください。 ONの状態のままですと設定値の変更はできません。

(詳細については、「12. モードプロテクト機能」を参照してください)

2. 設定値を登録中(RST を押してから計測表示に戻るまで)は、電源OFFにしないで ください。

≪モード設定内容≫

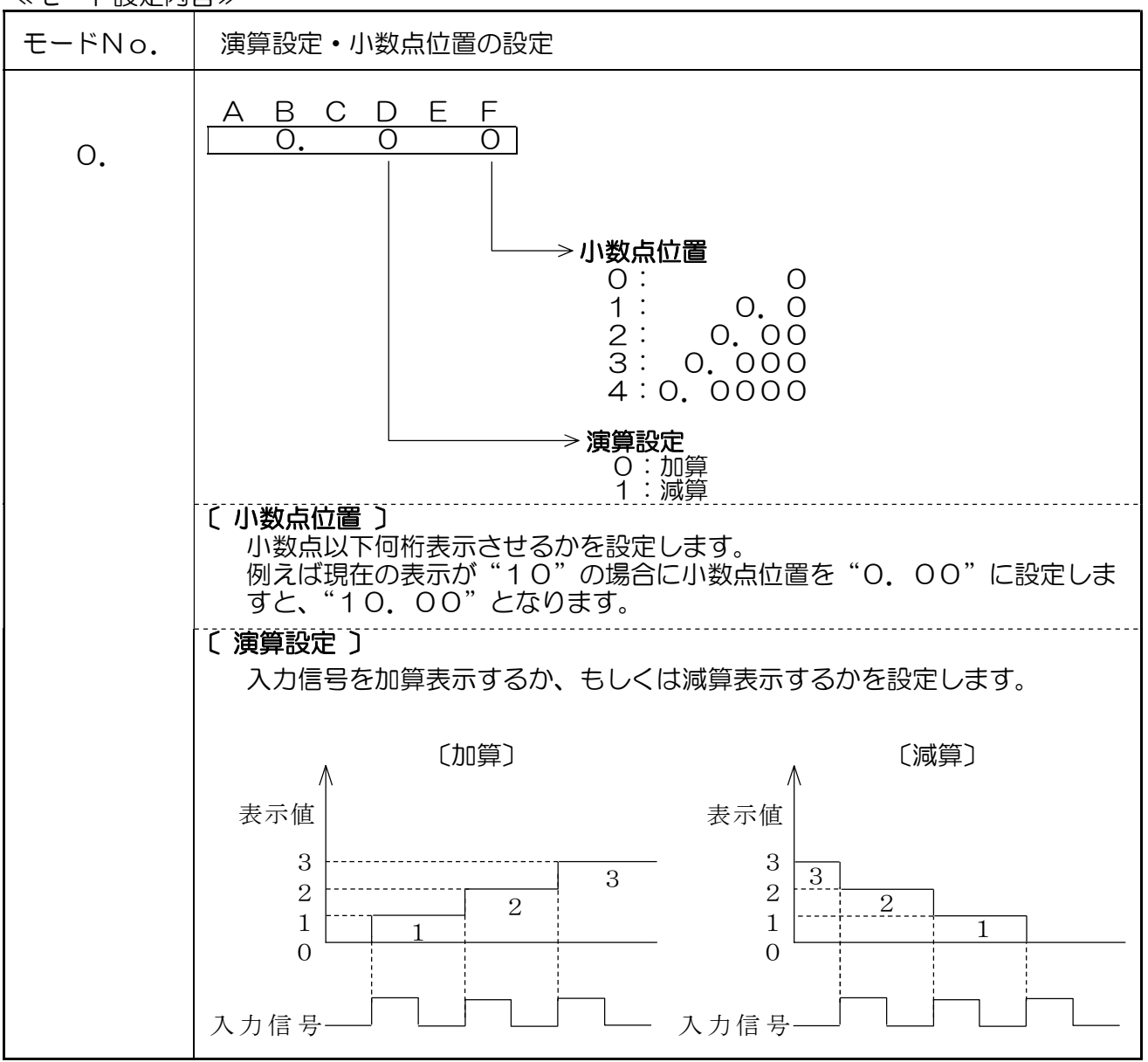

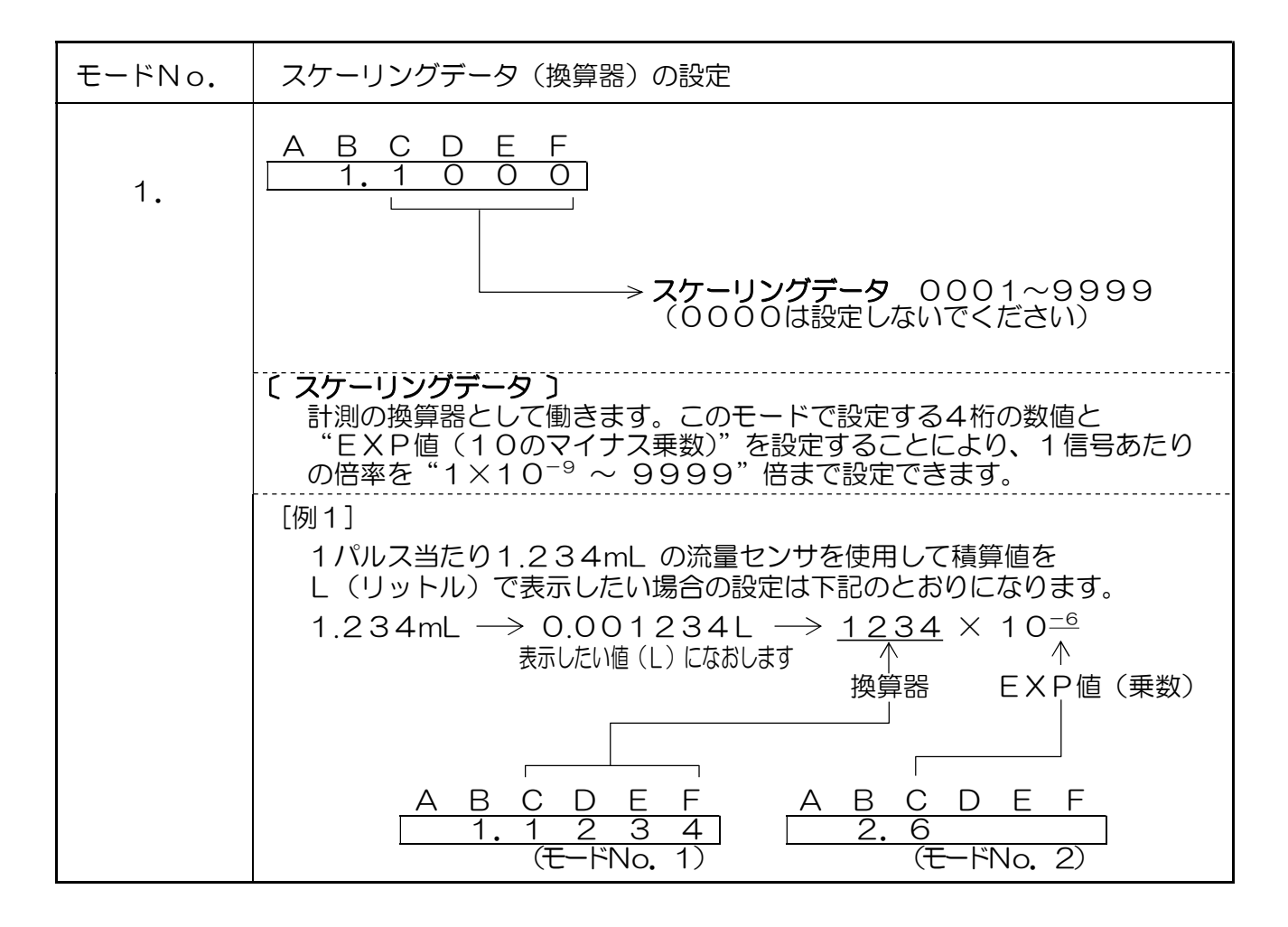

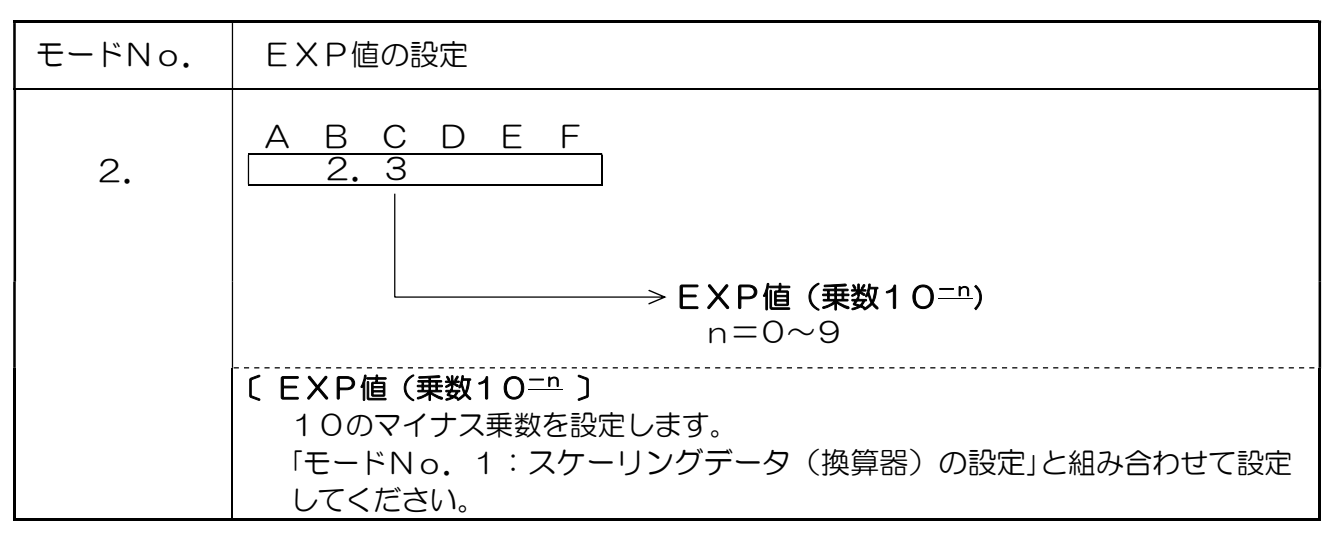

≪P2オプション≫

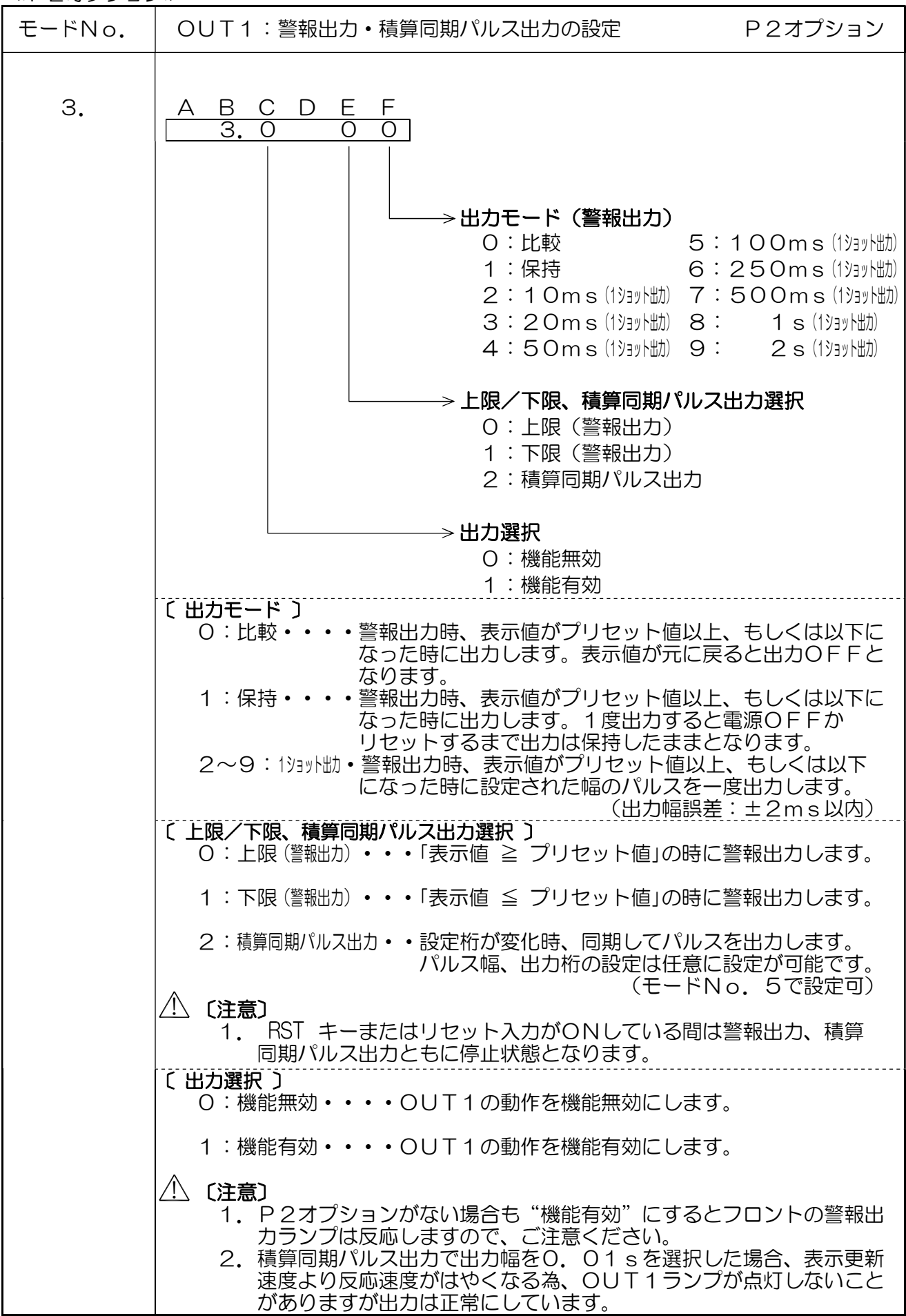

≪P2オプション≫

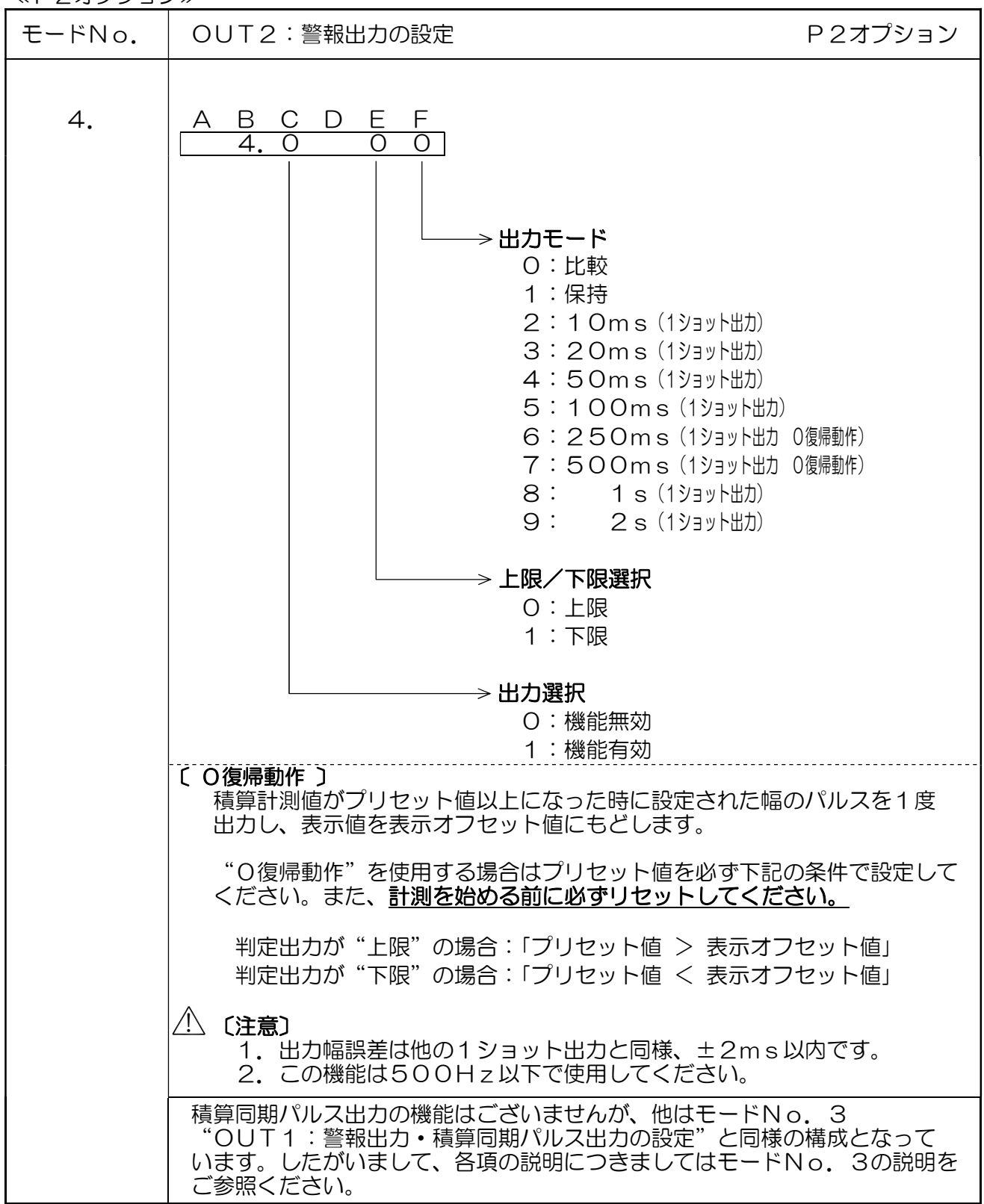

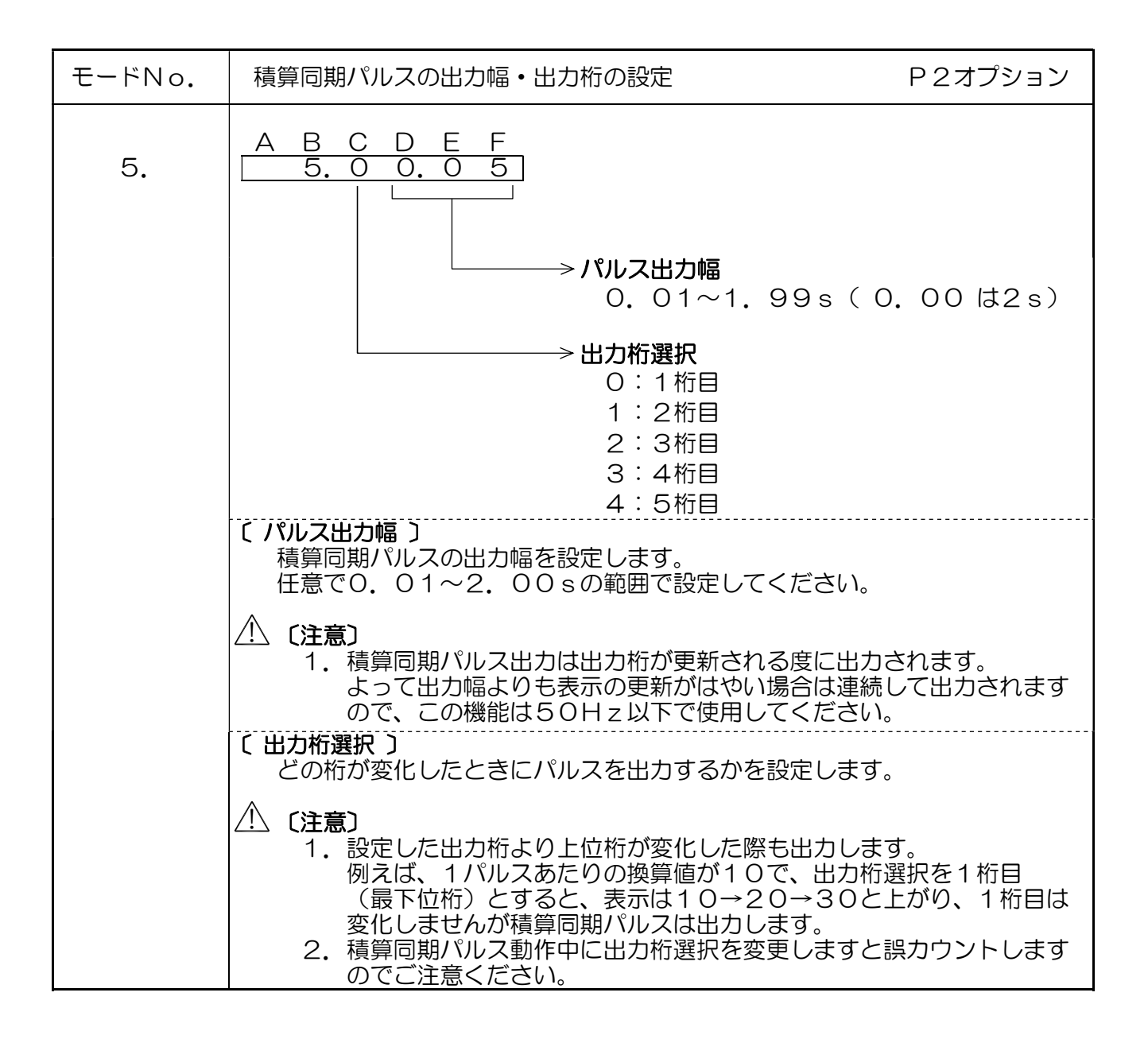

## 12. モードプロテクト機能

モードプロテクト機能をONにするとモード設定時の ▲ キー入力を無効とし、設定値を 変更できない状態にします。

モードプロテクト機能の呼び出しかた、および設定方法は、計測時に下記のキー操作でおこなってください。

≪モードプロテクトのキー操作方法≫

表12-1

| 操作キー | 表示部                                                                                       | 操作内容                                                                                         |
|------|-------------------------------------------------------------------------------------------|----------------------------------------------------------------------------------------------|
| ►    | A B C D E F<br><u>L - o F F</u><br>↑<br>(モードプロテクト状態:現在)<br>O <u>OUT1</u><br>O <u>OUT2</u> | 計測表示の状態で2秒以上押します。<br>表示器B~Fに現在のモードプロテクト<br>状態が表示されます。<br>その他の表示は消灯します。<br>(出荷時、L-oFFとなっています) |
| ►    | A B C D E F<br>L - o n<br>↑<br>(モードプロテクト状態:変更)<br>O OUT1<br>O OUT2                        | そのまま続けて8秒押し続けますと<br>(計10秒)モードプロテクト状態が<br>変更されます。<br>※OFFの時はONに、ONの時はOFFに<br>変更となります。         |
| ►    | A B C D E F<br>計 測 表 示<br>● OUT1<br>O OUT2                                                | ▶ キーを押すのを止めると<br>通常の計測表示に戻ります。                                                               |

① 〔注意〕

- 1. プリセット値設定、表示オフセット値設定はモードプロテクト機能に関係なく、 設定値を変更できます。
- 2. モードプロテクト設定中はその他の表示は消灯します。

リセットした際の表示値を設定します。例えば表示オフセット値を"001000"と設定した 場合、リセットされた表示は"1000"となり、計測は"1000"からおこないます。 計測を"0"からおこないたい場合は、表示オフセット値を"000000"と設定します。

設定範囲は"-99999~999999"です。 設定値の変更は下記の手順でおこなってください。

≪呼びだしかた≫

- 1. MODE を2秒以上ONすると「**P r. 5 b**」表示となります。
- 2. MODE を2回押すと「**o F**. **5 b**」表示となります。
- 3. ▶ を押すと表示オフセット値設定となり、表示オフセット値の設定ができます。

≪表示オフセット値設定キー操作方法≫

表13-1

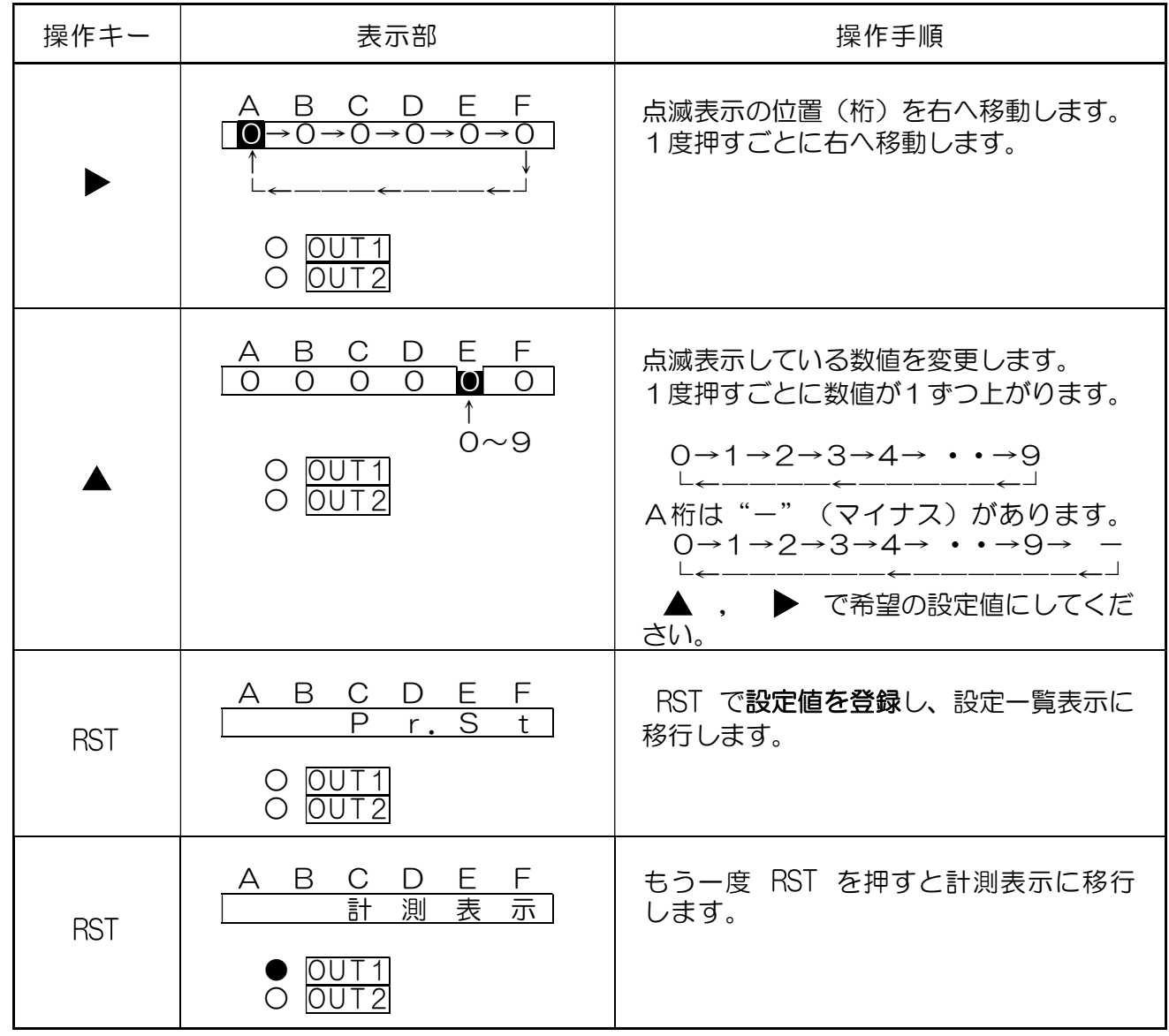

## ⚠ 〔注意〕

- 1. 表示オフセット値設定の小数点位置はモード設定の小数点位置と連動しています。
- 2. 設定値を登録中(RSTを押してから設定一覧表示に戻るまで)は、電源OFFに しないでください。
- 3. 表示オフセット値設定中は RST で登録するまでは変更前データで動作しますので ご注意ください。

4. "O復帰動作"を使用する場合は、表示オフセット値を必ず下記の条件で設定してください。 また、<u>計測を始める前に必ずリセットしてください。</u>

判定出力が"上限"の場合:「プリセット値 > 表示オフセット値」 判定出力が"下限"の場合:「プリセット値 < 表示オフセット値」

### 14. プリセット値設定のしかた

警報出力(OUT1,2)のプリセット値(設定値)の設定をします。 設定範囲は"-99999~99999"です。 設定値の変更は下記の手順でおこなってください。

#### ≪呼びだしかた≫

2. ▶ を押すとプリセット値設定となり、OUT1, OUT2の設定ができます。

≪プリセット値設定キー操作方法≫

表14-1

| 操作キー | 表示部                                                                                                    | 操作手順                                                                              |
|------|----------------------------------------------------------------------------------------------------|-----------------------------------------------------------------------------------|
|      | A B C D E F<br>9 9 9 9 9 9 9                                                                                                    | MODE を押すごとにOUT1,OUT2設定の切換えをおこないます。                                                |
| MODE | ● <u>OUT1</u><br>○ <u>OUT2</u>                                                                                                    | _OUT1→OUT2→_<br>↓<br>切換え時、OUT1,OUT2に対応する<br>ランプが点灯します。                            |
|      | $A B C D E F$ $9 \rightarrow 9 \rightarrow 9 \rightarrow 9 \rightarrow 9 \rightarrow 9$ $\downarrow \qquad \qquad \qquad \qquad \qquad \qquad \qquad \qquad \qquad \qquad \qquad \qquad \qquad \qquad \qquad \qquad \qquad \qquad \qquad$ | 点滅表示の位置(桁)を右へ移動します。<br>1度押すごとに右へ移動します。                                            |
|      | A B C D E F<br>9 9 9 9 9 9 9<br>↑                                                                                                    | 点滅表示している数値を変更します。<br>1度押すごとに数値が1ずつ上がります。                                          |
|      | 0~9<br>● <u>0UT1</u><br>○ <u>0UT2</u>                                                                                                    | 0→1→2→3→4→ ・・→9<br>└←───←┘<br>A桁は"−"(マイナス)があります。<br>0→1→2→3→4→ ・・→9→ −<br>└←───←┘ |
| MODE | A B C D E F<br>9 9 9 9 9 9<br>0 0UT1<br>● 0UT2                                                                                                    | MODE を押すとOUT2設定となります。<br>▶ , ▲ で希望の設定値にしてくだ<br>さい。                                |

<sup>1.</sup> MODE を2秒以上ONすると「P r. 5 L」表示となります。

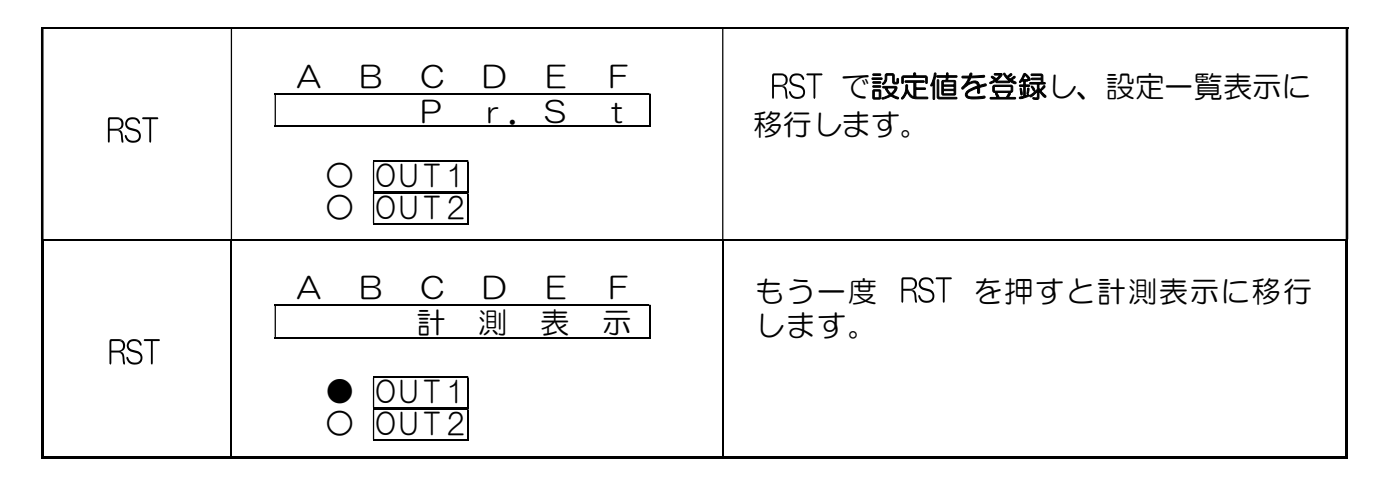

## ⚠ 〔注意〕

- 1. プリセット値設定の小数点位置はモード設定の小数点位置と連動しています。 「機能停止」の場合は、小数点無しとなります。
- 2. 設定値を登録中( RST を押してから設定一覧表示に戻るまで)は、電源OFFに しないでください。
- 3. プリセット値設定中は RST で登録するまでは変更前データで動作していますので ご注意ください。
- 4. "積算同期パルス出力"選択時はプリセット設定値を登録していても有効となりません。

## 15.オーバー表示について

積算計測値が"-999999"以下もしくは"999999"以上になると、オーバー表示 となりますが、エンドレスに計測を続けていきます。オーバー表示は"ゼロサプレス無し の表示となりますので、オーバー判別は「ゼロサプレスの有無」でおこなってください。

/!\ 〔注意〕

- 1. オーバー表示は点灯状態です。旧モデル(CU-622)の様な点滅状態ではありません。 2. オーバー回数表示はありません。"表示範囲越え"という周知機能です。
- 3. 警報出力の状態はオーバー表示に切り換わっても変化しません。
- 4. 積算同期パルス出力はオーバー表示後も出力を続けています。

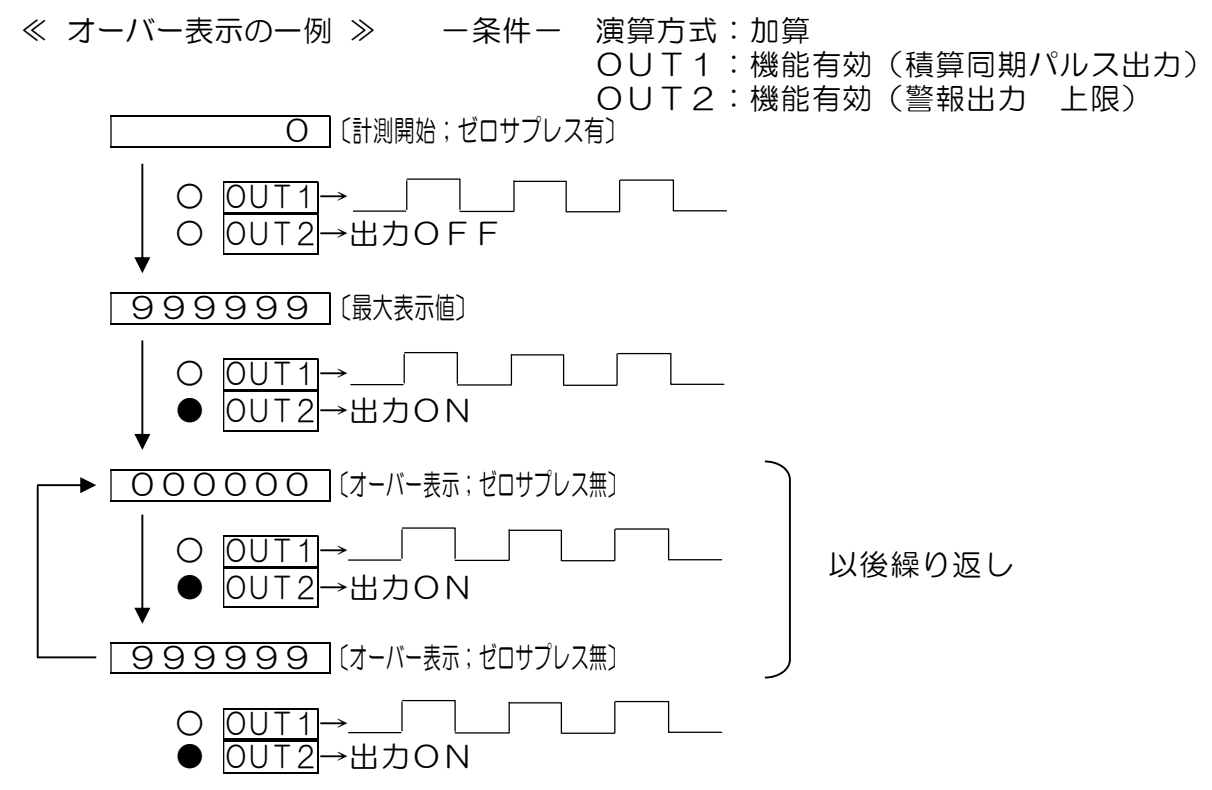

図16-1

出荷時に各タイプの仕様で調整されていますが、やむなく感度調整が必要な場合はお客様の 責任において調整作業をおこなってください。

タコゼネ入力 (V)タイプ : ACO.3 ~80Vp-p タコゼネ入力(V3)タイプ : AC0.8  $\sim$ 80Vp-p サイン波入力 (N)タイプ :ACO.05~20Vp-p

≪ 調整方法 ≫

メータ右側面の丸穴より感度調整用のボリューム(図16-1)が見えますので表示を 見ながら調整をおこなってください。

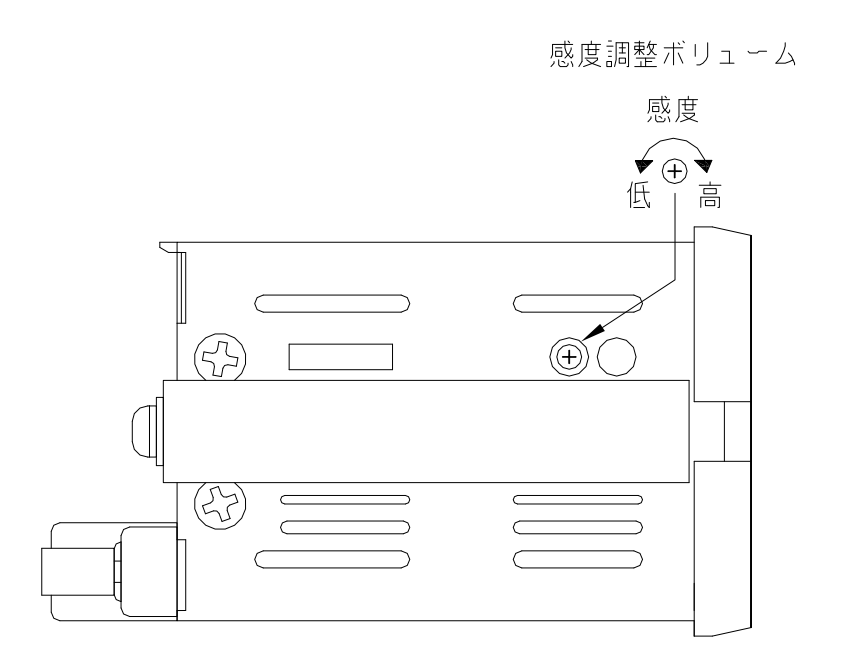

## <u>17.外形寸法図</u>

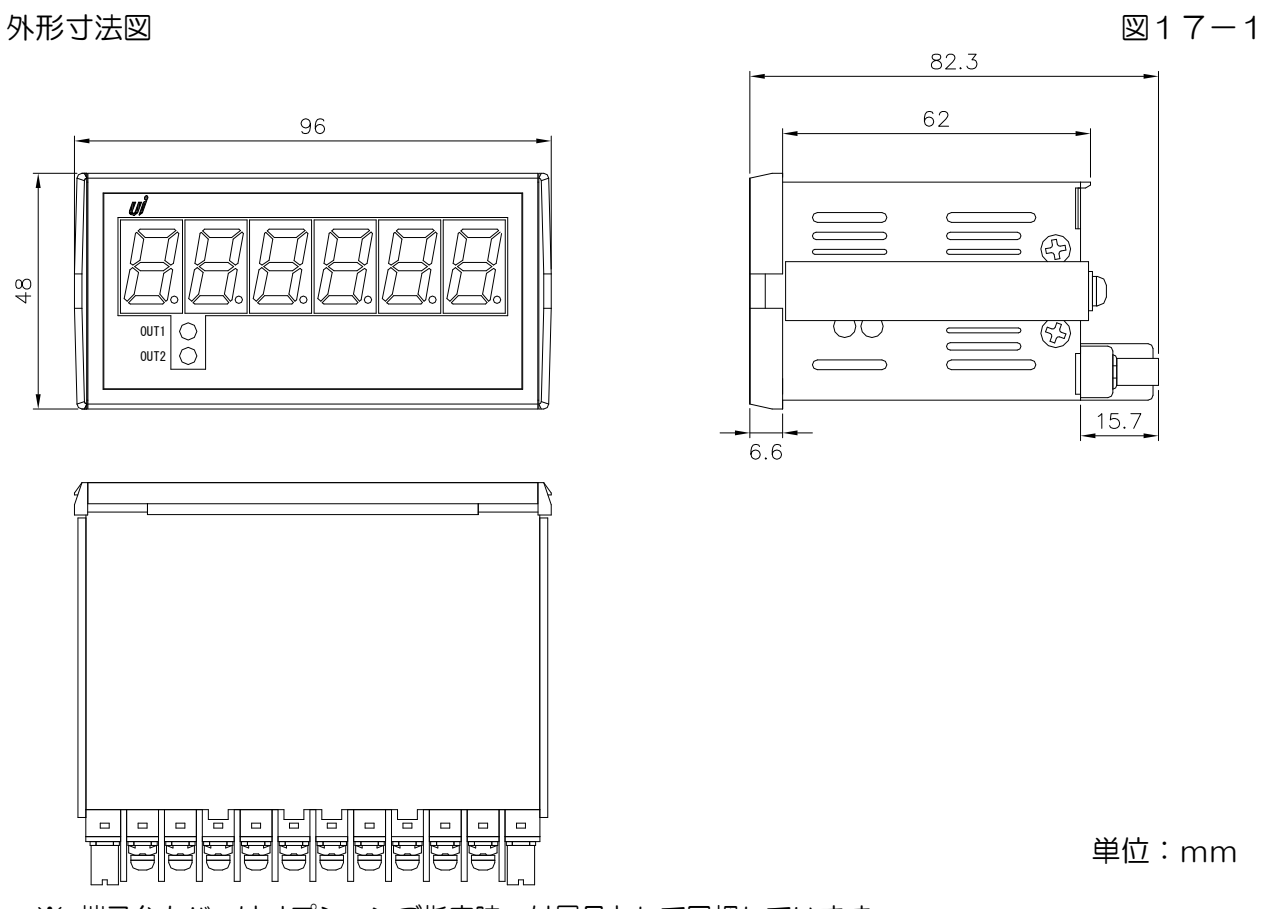

※ 端子台カバーはオプションご指定時、付属品として同梱しています。

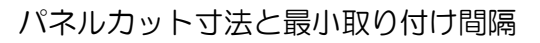

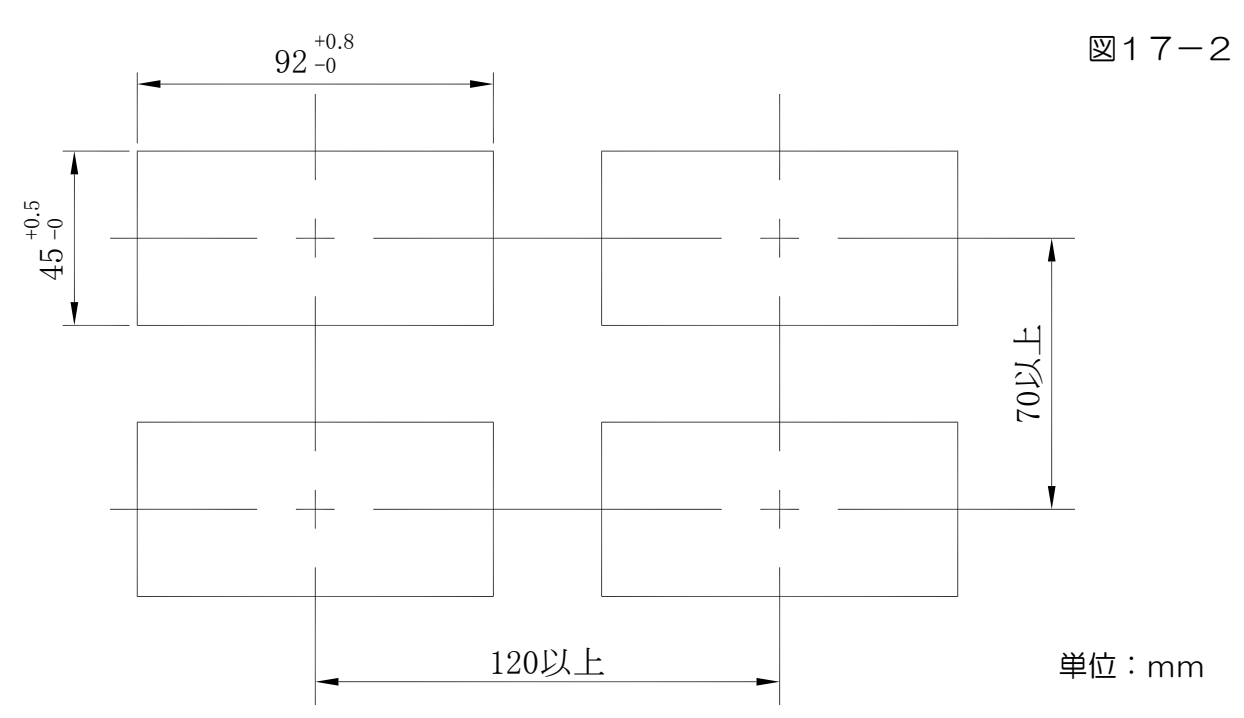

## 18. 据え置きタイプ

## (DMオプション付き)

図18-1

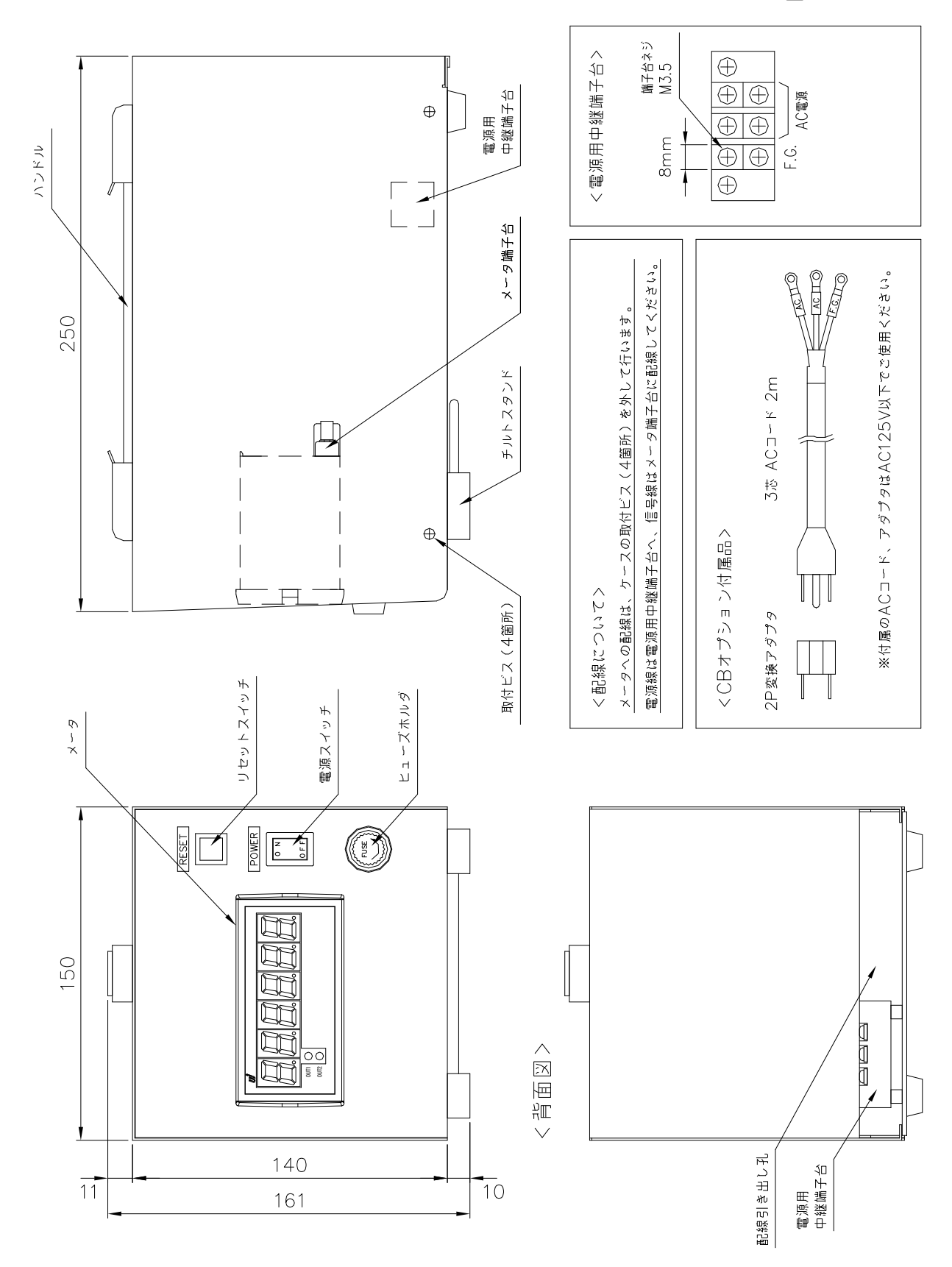

## 

リセットスイッチの配線はメータ本体のリセット入力端子に接続しています。 メータ本体にF.G.端子はありませんので、電源用中継端子台のF.G.端子への接続はしておりません。 ノイズ対策には万全を期しておりますが、万一ノイズの影響が出た場合は次の項にご注意ください。

ノイズ等の影響で表示が消える、誤った表示が出た等の場合は、まず動作リセット

(P. 9参照)をおこなってください。それでも復旧しない場合は、初期化(P. 13参照)を おこなってください。

但し、初期化をする前には必ず各設定値をメモしてからおこなってください。

正常に戻りましたら下記の対策を施し、改めて再設定をおこなってください。

- (1) 電源は動力線と直接共用しないでください。動力線を使用する場合は絶縁トランスを 入れて2次側を使用してください。
- (2) センサコードに3芯シールド線を使用し、ノイズの発生源からできるだけ離して配線 してください。
- (3) センサコードをできるだけ短くし、動力線やインバータなどのノイズの発生源をさけ て、極力雑音を拾わない経路に配管して布設してください。
- (4)機械のGNDアースコードには、非常にノイズが多く含まれている場合がありますの で、製品にGNDアースがある場合でも接続させない方が良い場合もあります。 (メータを完全に機械から絶縁状態)
- (5) 電源ラインよりノイズの影響を受けた場合、図19-1のようにノイズフィルタを ご使用ください。
- ※ ノイズフィルタは、別途用意しております。

ノイズフィルタ メ-タ-本体 図19-1 短くツイストする 電源 必ずア-スする (6) センサコード配線方法

電力線、動力線がセンサのコードの近くを通るときは、サージや雑音による影響をな くすため、センサコードは単独配管するか、もしくは50cm以上離してください。

図19-2

図19-3

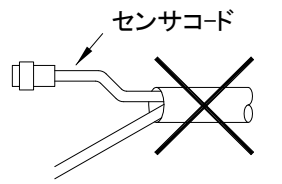

同一配管はしないでください

(7)外部要因によるノイズ発生を止める。 メータの取り付けられた制御盤内やその周辺 に強力なノイズの発生すると思われる電磁開 閉器・温度調節器・電磁弁・リレー等の有接 点開閉によるサージノイズが影響した場合、 図19-4のようにスパークキラーを入れて 対策してください。

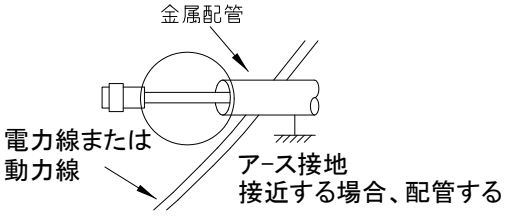

図19-4

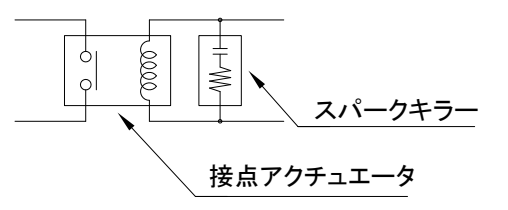

(8)特に大きなノイズエリアでご使用の場合や不明な点がありましたら取扱店、または 弊社までご相談ください。

20. トラブルシューティング

| 万一異常が発生した場合は、下記のとおり点検をおこなってください。 表20-1 |                               |                                                                              |                                                                                                    |
|----------------------------------------|-------------------------------|------------------------------------------------------------------------------|----------------------------------------------------------------------------------------------------|
| No.                                    | 現象                            | 点検方法                                                                         | 対策と処置                                                                                                    |
|                                        | 表示器が点灯しない<br>ブランクのまま          | →電源が正常に入力されて<br>いるか?<br>↓<br>↓                                               | →テスタで電圧と誤配線のチ<br>ェックをし、端子ネジを締<br>め直す。                                                                                                    |
| 1                                      |                               | <ul> <li>→センサ電源がショート</li> <li>(あるいは過負荷)状態に</li> <li>なっていないか?</li> </ul>      | →センサの定格を確認する。<br>センサを外した状態で電源<br>を入れて確認する。                                                                                                    |
|                                        |                               |                                                                              | →一度、初期化をおこなって<br>ください。(P.13参照)                                                                                                    |
|                                        |                               |                                                                              | それでも直らない場合は<br>取扱店または弊社へご連絡<br>ください。                                                                                                    |
| 2                                      | LED点灯異常<br>スイッチ動作異常<br>警報出力異常 | →テストモードによりチェック<br>(P. 1 2参照)                                                 | <ul> <li>→動作リセット(P.9参照)<br/>をおこなってください。</li> <li>それでも復旧しない場合は</li> <li>一度、初期化をおこなって</li> <li>ください。(P.13参照)</li> <li>→初期化で直らない場合や、</li> <li>何度も発生する場合は取扱</li> <li>店または弊社へご連絡くだ</li> <li>さい。</li> </ul> |
|                                        | "O"表示のまま<br>カウントしない           | →各モードの設定は正しい<br>か?                                                           | →設定された値が有効表示範<br>囲以下である。                                                                                                    |
|                                        |                               | <ul> <li>→センサ入力は正常か?</li> <li>↓</li> <li>↓</li> <li>→近接センサ等の検出距離が</li> </ul> | <ul> <li>→センサの端子接続を再確認し締め直しをする。テストモードにより疑似入力テストで確認をする。</li> <li>(P. 12参照)</li> <li>→センサランプ点滅を確認またはドライバダで招くのN</li> </ul>                                                                               |
| 3                                      |                               | <ul> <li></li></ul>                                                          | <ul> <li>✓ OFF接触してみる。</li> <li>✓ OFF接触してみる。</li> <li>→ 取扱説明書(P.5参照)のセンサ接続図の確認とパルス入力(有接点含)の場合、NPNオープンコレクタと電圧パルスの設定がセンサと合っているか確認してください。</li> </ul>                                                      |
|                                        |                               |                                                                              | <ul> <li>それでも直らない場合は</li> <li>取扱店または弊社へご連絡</li> <li>ください。</li> </ul>                                                                                                    |

| No. | 現象                                     | 点検方法                                                       | 対 策 と 処 置                                                                                                    |
|-----|----------------------------------------|------------------------------------------------------------|----------------------------------------------------------------------------------------------------|
| 4   | <b>~001234~</b><br>とゼロサプレス無<br>でカウントする | →スケーリングデータと<br>EXP値の間違い<br>↓                               | →設定値が大きすぎる。<br>小数点位置が誤っている。<br>(モード設定: P.16~17を参照)                                                                                                    |
|     |                                        | →表示の有効範囲をこえて<br>いる                                         | →表示値をリセットする                                                                                                    |
|     | 誤カウントする                                | →時々表示が実測値より小さ<br>くなる<br>↓                                  | →センサ検出ミス、動作距離<br>または、小流量時のセンサ<br>確度チェック                                                                                                    |
| 5   |                                        | →時々表示が実測値より大き<br>くなる                                       | <ul> <li>→ノイズの影響。</li> <li>(P.28参照)</li> <li>→有接点入力のチャタリング</li> <li>による場合、入力応答周波数</li> <li>(P.7参照)をLO設定に</li> <li>切換えるか、入力とGND</li> <li>端子間に適当なコンデンサを</li> <li>入れてください。</li> </ul>                    |
|     |                                        |                                                            | それでも直らない場合は<br>取扱店または弊社へご連絡<br>ください。                                                                                                    |
| 6   | 時折表示が消えたり<br>倍以上になる                    | →表示が倍以上になる時、<br>近くの電磁開閉器やソレ<br>ノイド、電磁弁、リレー<br>などスパークノイズの影響 | <ul> <li>→P.28ノイズ対策の項を<br/>参照しノイズ発生源にサー<br/>ジキラーを取り付ける。</li> <li>→ノイズ発生源を対策しても<br/>誤カウントする場合、入力<br/>周波数にもよりますが、</li> <li>LO設定に切換えるか、入力<br/>とGND端子間に適当なコン<br/>デンサを入れてください。</li> <li>(P.7参照)</li> </ul> |
| 7   | 積算同期パルス出力<br>が正常に出力しない                 | →テストモードによりチェック<br>(P. 12参照)<br>↓<br>↓                      | →動作リセット(P.9参照)<br>をおこなってください。<br>それでも復旧しない場合は<br>一度、初期化をおこなって<br>ください。(P.13参照)                                                                                                    |
|     |                                        | ・<br>→出力周波数が50Hzを<br>越えている                                 | →出力桁を上位桁に設定して<br>ください。<br>また、出力幅も出力周波数に<br>応じて変更してください。                                                                                                    |
| 8   | その他の異常                                 |                                                            | →取扱店または弊社へご連絡<br>ください。                                                                                                    |

U/ ユーアイニクス株式会社

- 本 社 〒593-8311 大阪府堺市西区上123-1 TEL 072-274-6001 FAX 072-274-6005
- 東京営業所 TEL 03-5256-8311 FAX 03-5256-8312
- U R L https://www.uinics.co.jp

携帯電話、スマートフォン等 からのアクセスはこちら

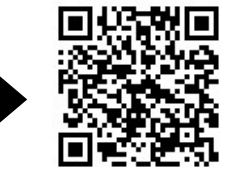

通信料はお客様ご負担となりますので予めご了承ください

※ 改良のため、仕様等は予告なく変更する場合がありますので予めご了承ください。